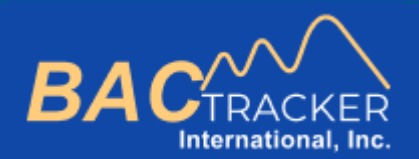

## Full User Manual

1

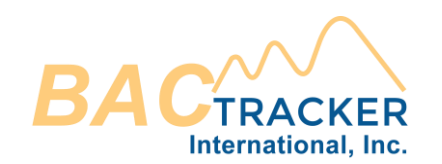

## Contents

- 1 Contents
- 2 Change Report Preferences
- 3 Create and Manage Case Files
- 4 Generate Anterograde Alcohol Extrapolation Report
- 5. Generate Retrograde Alcohol Extrapolation Report (Type I)
- 6. Generate Retrograde Alcohol Extrapolation Report (Type II)
- 7. Generate Alcohol Quantification Report

**Change Report Preferences** 

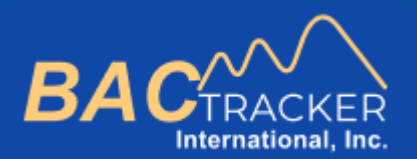

## **BAC Tracker**

*How to . . .* Change Report Preferences

3

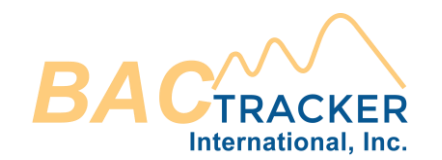

#### From the Dashboard, select "Report Preferences" to enter default report values.

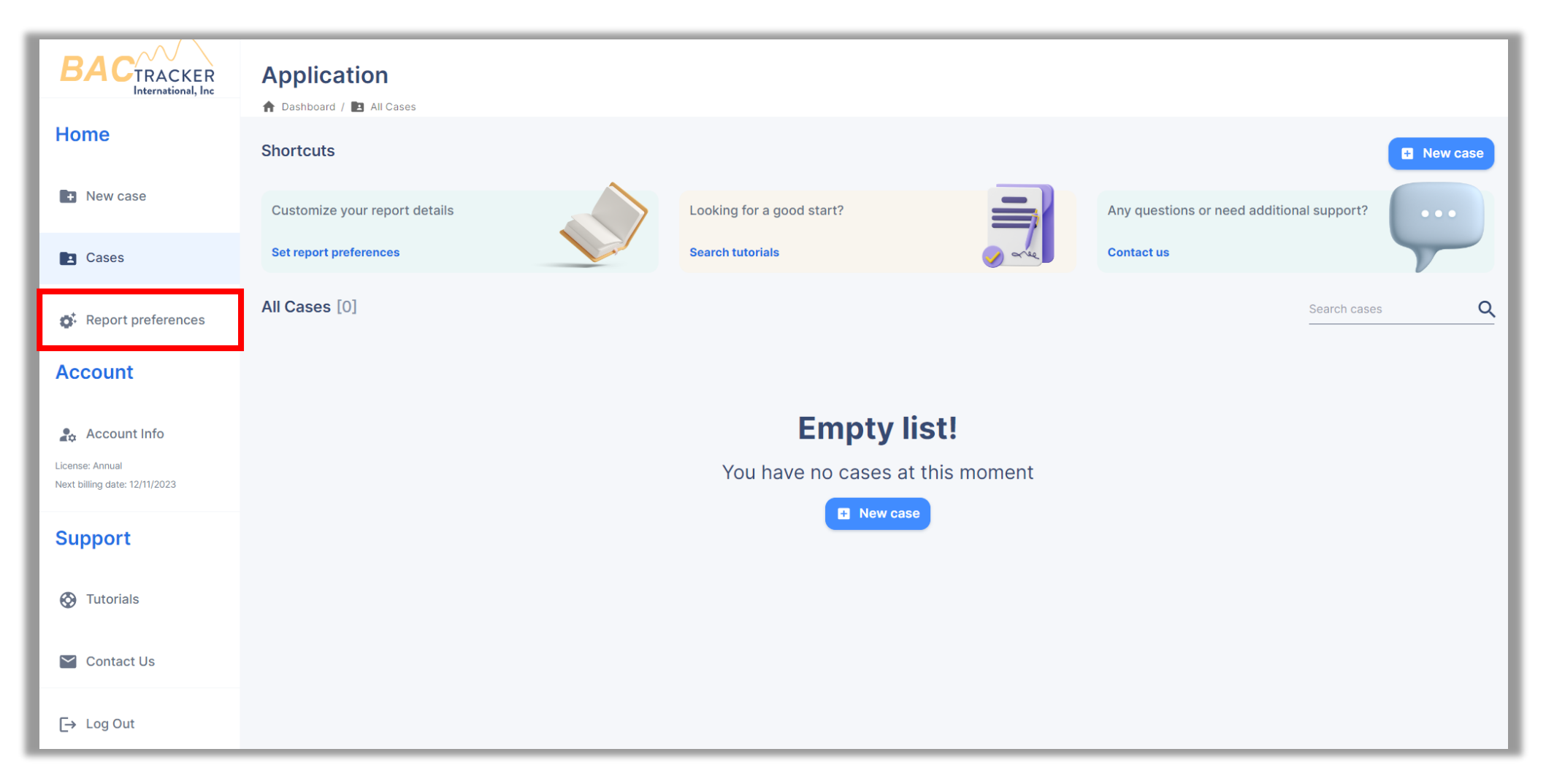

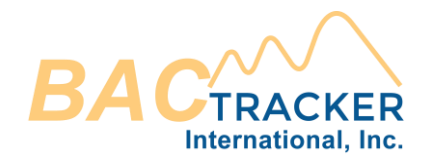

Enter the defaults for Units, Standard Drink definition, and Graph Settings preferred when generating new cases and reports. Define "Standard Drink" in terms of 100% alcohol by volume (alc/vol). For example, 0.6oz of 100% alc/vol = 12oz of 5% alc/vol or 1.5oz 40% alc/vol

| Units <ul> <li>Which units would you like to use for calculations?</li> </ul>                       | Absorption and Elimination Defaults  What are the lower and upper bounds for the default absorption rate and elimination rate values? |  |  |  |  |
|----------------------------------------------------------------------------------------------------|----------------------------------------------------------------------------------------------------|--|--|--|--|
| Weight: 💿 Ib 🔘 kg                                                                                   | Absorption Rate Elimination Range                                                                                                    |  |  |  |  |
| Height:  in O cm                                                                                    | Slow: 2.5 Lower: 0.01                                                                                                    |  |  |  |  |
| Volume: • oz () ml                                                                                  | Fast:6.5Upper:0.025                                                                                                    |  |  |  |  |
| Standard drink What is defined as a "standard" drink?                                               | BAC Uncertainty <ul> <li>Enter the uncertainty interval that should be included in the known BAC value</li> </ul>                     |  |  |  |  |
| 0.6 oz of ethanol (100% alc/vol)                                                                    | Uncertainty: 0.000                                                                                                    |  |  |  |  |
| Graph Settings<br>How would you like the graphical results to appear on the report?                 | Windmark Constants  What values should be used for calculating Widmark volume distribution?                                           |  |  |  |  |
| Graph O Lines  O Shades                                                                             | Male:0.68Female:0.55                                                                                                    |  |  |  |  |
| lines<br>● Color ○ Pattern                                                                          | Report Logo         If you would like to add a custom logo to appear on the reports, please add a logo file.                          |  |  |  |  |
| View/Hide Select whether Peak Alcohol Concentration and Loading Factor should appear on the report. | Choose file                                                                                                    |  |  |  |  |
| Peak Alcohol Concentration                                                                          | +                                                                                                    |  |  |  |  |
| Loading Factor                                                                                      | Remove                                                                                                    |  |  |  |  |
|                                                                                                    | Save 🕂 Restore defaults                                                                                                    |  |  |  |  |

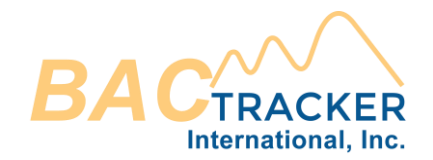

Change Report Preferences

Absorption rate values can range between 1.0 (very slow absorption) and 8.0 (very fast absorption). Recommended default values are 2.5 and 6.5. Elimination rate values can range between 0.005 g/dl/hr<sup>-1</sup> (very slow elimination) and 0.035 g/dl/hr<sup>-1</sup> (very fast elimination). Recommended default values are 0.010 g/dl/hr<sup>-1</sup> and 0.025 g/dl/hr<sup>-1</sup>.

| Units Which units would you like to use for calculations?                                           | Absorption and Elimination Defaults  What are the lower and upper bounds for the default absorption rate and elimination rate values? |  |  |
|----------------------------------------------------------------------------------------------------|----------------------------------------------------------------------------------------------------|--|--|
| Weight: 💿 Ib 🔘 kg                                                                                   | Absorption Rate Elimination Range                                                                                                    |  |  |
| Height: 💿 in 🔿 cm                                                                                   | Slow: 2.5 Lower: 0.01                                                                                                    |  |  |
| Volume: • oz O ml                                                                                   | Fast: 6.5 Upper: 0.025                                                                                                    |  |  |
| Standard drink  What is defined as a "standard" drink?                                              | BAC Uncertainty  Enter the uncertainty interval that should be included in the known BAC value                                        |  |  |
| 0.6 oz of ethanol (100% alc/vol)                                                                    | Uncertainty: 0.000                                                                                                    |  |  |
| Graph Settings How would you like the graphical results to appear on the report?                    | Windmark Constants  What values should be used for calculating Widmark volume distribution?                                           |  |  |
| Graph O Lines  O Shades                                                                             | Male: 0.68<br>Female: 0.55                                                                                                    |  |  |
| Color O Pattern                                                                                     | Report Logo         If you would like to add a custom logo to appear on the reports, please add a logo file.                          |  |  |
| View/Hide Select whether Peak Alcohol Concentration and Loading Factor should appear on the report. | Choose file                                                                                                    |  |  |
| Peak Alcohol Concentration                                                                          | +                                                                                                    |  |  |
| Coading Factor                                                                                      | Remove                                                                                                    |  |  |
|                                                                                                    | Save (1) Restore defaults                                                                                                    |  |  |

6

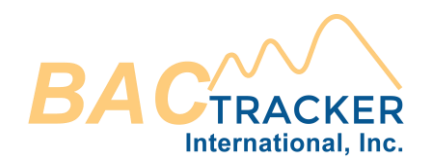

Enter a known Quality Assurance/Quality Control (QA/QC) uncertainty associated with the analytical method of obtaining a known BAC value, e.g., +/- 0.005g/dl. If no uncertainty is desired, enter 0.000.

| Units Which units would you like to use for calculations?                                                     | Absorption and Elimination Defaults <ul> <li>What are the lower and upper bounds for the default absorption rate and elimination rate values?</li> </ul> |  |  |  |
|----------------------------------------------------------------------------------------------------|----------------------------------------------------------------------------------------------------|--|--|--|
| Weight: 💿 Ib 🔘 kg                                                                                             | Absorption Rate Elimination Range                                                                                                    |  |  |  |
| Height:                                                                                                    | Slow: 2.5 Lower: 0.01                                                                                                    |  |  |  |
| Volume: 💿 oz 🔿 ml                                                                                             | Fast: 6.5 Upper: 0.025                                                                                                    |  |  |  |
| Standard drink What is defined as a "standard" drink?                                                         | BAC Uncertainty<br>The uncertainty interval that should be included in the known BAC value                                                               |  |  |  |
| 0.6 oz of ethanol (100% alc/vol)                                                                              | Uncertainty: 0.000                                                                                                    |  |  |  |
| <ul> <li>Graph Settings</li> <li>How would you like the graphical results to appear on the report?</li> </ul> | Windmark Constants <ul> <li>What values should be used for calculating Widmark volume distribution?</li> </ul>                                           |  |  |  |
| Graph O Lines  O Shades                                                                                       | Male:         0.68           Female:         0.55                                                                                                    |  |  |  |
| Color O Pattern                                                                                               | <ul><li>Report Logo</li><li>If you would like to add a custom logo to appear on the reports, please add a logo file.</li></ul>                           |  |  |  |
| View/Hide Select whether Peak Alcohol Concentration and Loading Factor should appear on the report.           | Choose file                                                                                                    |  |  |  |
| Peak Alcohol Concentration                                                                                    | +                                                                                                    |  |  |  |
| Loading Factor                                                                                                | Remove                                                                                                    |  |  |  |
|                                                                                                    | Save 🕑 Restore defaults                                                                                                    |  |  |  |

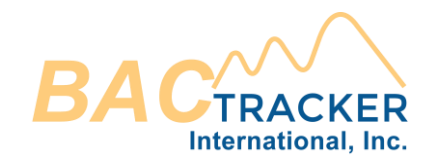

Widmark constant values typically range between 0.68 +/- 0.17 for males and 0.55 +/- 0.11 for females. Recommended default values are 0.68 for males and 0.55 for females.

| Units Units would you like to use for calculations?                              | Absorption and Elimination Defaults  What are the lower and upper bounds for the default absorption rate and elimination rate values? |  |  |  |
|----------------------------------------------------------------------------------|----------------------------------------------------------------------------------------------------|--|--|--|
| Weight: 💿 Ib 🔿 kg                                                                | Absorption Rate Elimination Range                                                                                                    |  |  |  |
| Height: 💿 in 🔘 cm                                                                | Slow: 2.5 Lower: 0.01                                                                                                    |  |  |  |
| Volume: 💿 oz 🔿 ml                                                                | Fast: 6.5 Upper: 0.025                                                                                                    |  |  |  |
| Standard drink UNbat is defined as a "standard" drink?                           | BAC Uncertainty <ul> <li>Enter the uncertainty interval that should be included in the known BAC value</li> </ul>                     |  |  |  |
| 0.6 oz of ethanol (100% alc/vol)                                                 | Uncertainty: 0.000                                                                                                    |  |  |  |
| Graph Settings How would you like the graphical results to appear on the report? | Windmark Constants <ul> <li>What values should be used for calculating Widmark volume distribution?</li> </ul>                        |  |  |  |
| Graph                                                                            | Male: 0.68                                                                                                    |  |  |  |
| O Lines 💿 Shades                                                                 | Female: 0.55                                                                                                    |  |  |  |
| Lines                                                                            |                                                                                                    |  |  |  |
| Color O Pattern                                                                  | Report Logo <ul> <li>If you would like to add a custom logo to appear on the reports, please add a logo file.</li> </ul>              |  |  |  |
| View/Hide                                                                        | Choose file                                                                                                    |  |  |  |
| Peak Alcohol Concentration                                                       | +                                                                                                    |  |  |  |
| Loading Factor                                                                   | Remove                                                                                                    |  |  |  |
|                                                                                  | Save 🕢 Restore defaults                                                                                                    |  |  |  |

#### **Change Report Preferences**

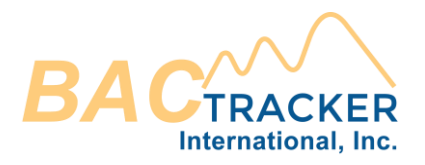

Check the box to display the peak alcohol concentration and time of peak alcohol concentration on the Alcohol Extrapolation Report. Check the box to display the "Loading Factor" on the report. The "Loading Factor" is the theoretical maximum alcohol concentration that could be achieved in an estimation assuming the alcohol was administered instantaneously.

| Units Which units would you like to use for calculations?                                           | Absorption and Elimination Defaults <ul> <li>What are the lower and upper bounds for the default absorption rate and elimination rate values?</li> </ul> |  |  |  |
|----------------------------------------------------------------------------------------------------|----------------------------------------------------------------------------------------------------|--|--|--|
| Weight: 💿 Ib 🔿 kg                                                                                   | Absorption Rate Elimination Range                                                                                                    |  |  |  |
| Height: 💿 in 🔿 cm                                                                                   | Slow: 2.5 Lower: 0.01                                                                                                    |  |  |  |
| Volume: 💿 oz 🔿 ml                                                                                   | Fast: 6.5 Upper: 0.025                                                                                                    |  |  |  |
| Standard drink What is defined as a "standard" drink?                                               | BAC Uncertainty  The uncertainty interval that should be included in the known BAC value                                                                 |  |  |  |
| 0.6 oz of ethanol (100% alc/vol)                                                                    | Uncertainty: 0.000                                                                                                    |  |  |  |
| Graph Settings<br>How would you like the graphical results to appear on the report?                 | Windmark Constants  What values should be used for calculating Widmark volume distribution?                                                              |  |  |  |
| Graph O Lines Shades Lines                                                                          | Male:         0.68           Female:         0.55                                                                                                    |  |  |  |
| ⊙ Color ○ Pattern                                                                                   | Report Logo If you would like to add a custom logo to appear on the reports, please add a logo file.                                                     |  |  |  |
| View/Hide Select whether Peak Alcohol Concentration and Loading Factor should appear on the report. | Choose file                                                                                                    |  |  |  |
| Peak Alcohol Concentration                                                                          | +                                                                                                    |  |  |  |
| Loading Factor                                                                                      |                                                                                                    |  |  |  |
|                                                                                                    | Remove                                                                                                    |  |  |  |
|                                                                                                    | Save (1) Restore defaults                                                                                                    |  |  |  |

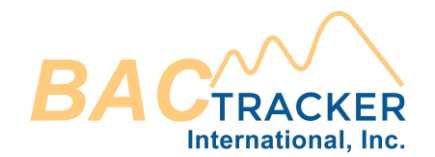

#### Upload your own logo to appear on each report, if desired.

| Units O Which units would you like to use for calculations?                                                   | Absorption and Elimination Defaults <ul> <li>What are the lower and upper bounds for the default absorption rate and elimination rate values?</li> </ul> |  |  |  |
|----------------------------------------------------------------------------------------------------|----------------------------------------------------------------------------------------------------|--|--|--|
| Weight: 💿 lb 🔿 kg                                                                                             | Absorption Rate Elimination Range                                                                                                    |  |  |  |
| Height: 💿 in 🔿 cm                                                                                             | Slow: 2.5 Lower: 0.01                                                                                                    |  |  |  |
| Volume: 💿 oz 🔿 ml                                                                                             | Fast: 6.5 Upper: 0.025                                                                                                    |  |  |  |
| Standard drink<br>What is defined as a "standard" drink?                                                      | BAC Uncertainty  Interval that should be included in the known BAC value                                                                                 |  |  |  |
| 0.6 oz of ethanol (100% alc/vol)                                                                              | Uncertainty: 0.000                                                                                                    |  |  |  |
| <ul> <li>Graph Settings</li> <li>How would you like the graphical results to appear on the report?</li> </ul> | Windmark Constants  What values should be used for calculating Widmark volume distribution?                                                              |  |  |  |
| Graph O Lines  O Shades                                                                                       | Male: 0.68<br>Female: 0.55                                                                                                    |  |  |  |
| Lines                                                                                                    | Report Logo                                                                                                    |  |  |  |
| Olor O Pattern                                                                                                | <ul> <li>If you would like to add a custom logo to appear on the reports, please add a logo file.</li> </ul>                                             |  |  |  |
| View/Hide Select whether Peak Alcohol Concentration and Loading Factor should appear on the report.           | Choose file                                                                                                    |  |  |  |
| Peak Alcohol Concentration                                                                                    | +                                                                                                    |  |  |  |
| Loading Factor                                                                                                | Remove                                                                                                    |  |  |  |
|                                                                                                    | Save ③ Restore defaults                                                                                                    |  |  |  |

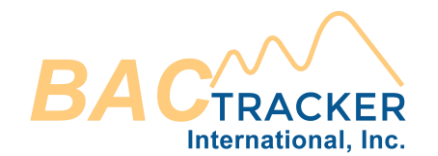

#### Once user defaults are entered, click "Save."

| Units Units would you like to use for calculations?                                                                     | Absorption and Elimination Defau<br>What are the lower and upper bounds for the | Its<br>default absorption rate and elimination rate values? |
|----------------------------------------------------------------------------------------------------|---------------------------------------------------------------------------------|-------------------------------------------------------------|
| Weight: 💿 Ib 🔿 kg                                                                                                    | Absorption Rate                                                                 | Elimination Range                                           |
| Height: 💿 in 🔿 cm                                                                                                    | Slow: 2.5                                                                       | Lower: 0.01                                                 |
| Volume: 💿 oz 🔿 ml                                                                                                    | Fast: 6.5                                                                       | Upper: 0.025                                                |
| Standard drink What is defined as a "standard" drink?                                                                   | BAC Uncertainty  Tenter the uncertainty interval that should be                 | included in the known BAC value                             |
| 0.6 oz of ethanol (100% alc/vol)                                                                                        | Uncertainty: 0.000                                                              |                                                             |
| <ul> <li>Graph Settings</li> <li>How would you like the graphical results to appear on the report?</li> </ul>           | Windmark Constants  What values should be used for calculating V                | /idmark volume distribution?                                |
| Graph O Lines  Shades Lines                                                                                             | Male:0.68Female:0.55                                                            |                                                             |
| Color O Pattern                                                                                                    | Report Logo If you would like to add a custom logo to app                       | ear on the reports, please add a logo file.                 |
| View/Hide <ul> <li>Select whether Peak Alcohol Concentration and Loading Factor should appear on the report.</li> </ul> | Choose file                                                                     |                                                             |
| Peak Alcohol Concentration                                                                                              | +                                                                               |                                                             |
| ✓ Loading Factor                                                                                                    | Damaus                                                                          |                                                             |
|                                                                                                    | Remove                                                                          |                                                             |
|                                                                                                    |                                                                                 | Save Save                                                   |

**Create and Manage Case Files** 

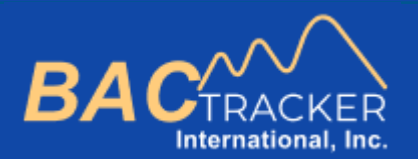

## **BAC Tracker**

*How to . . .* Create and Manage Case Files

12

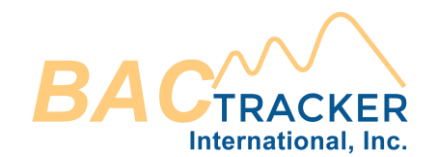

#### To create a new case, click "New Case"

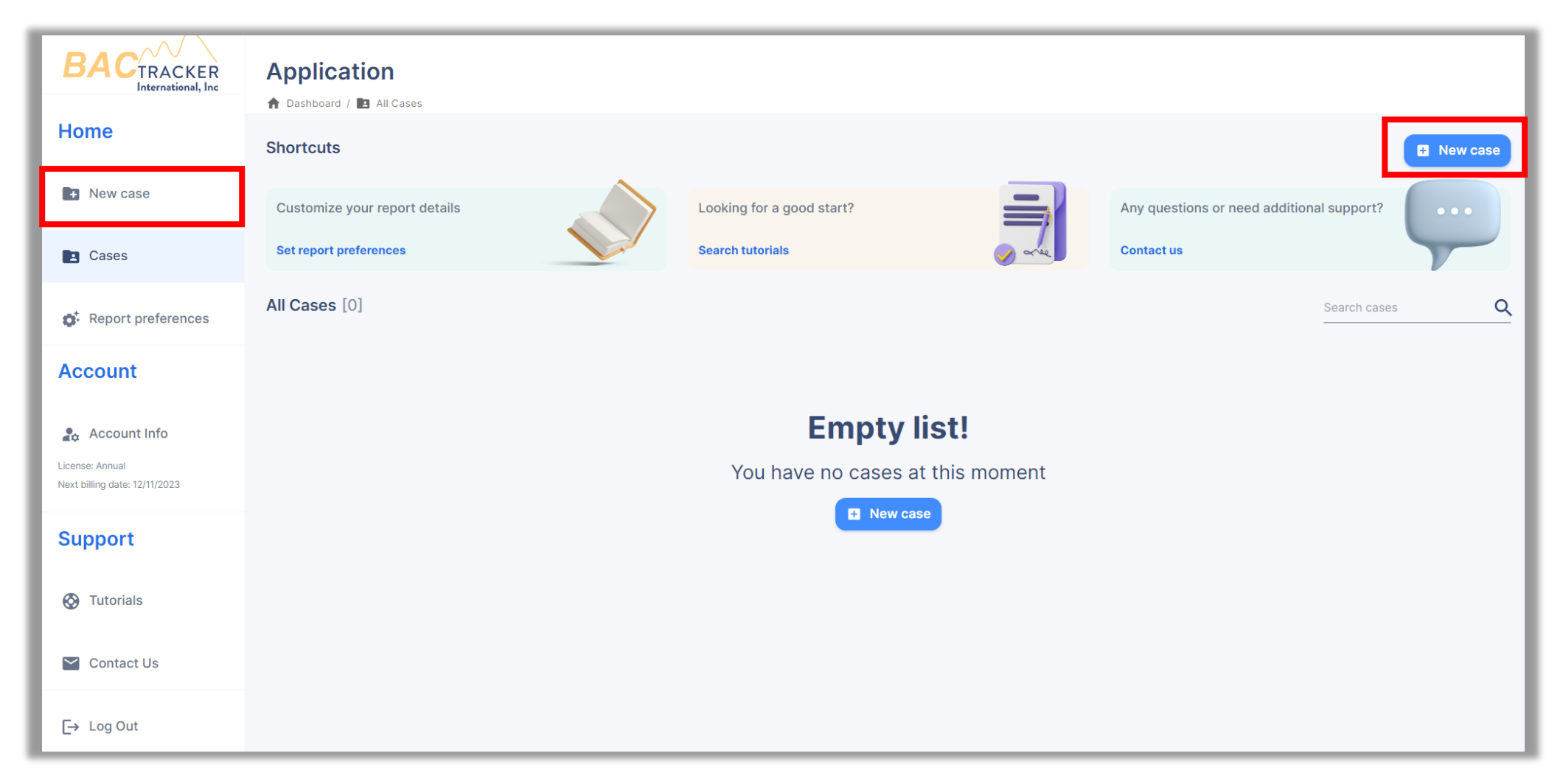

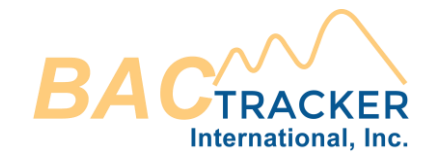

## Enter the required information related to the case. When finished, click "Save case" to select which type of Alcohol Extrapolation Report to generate.

| <ul><li>New case</li><li>To create a new case, please fill all the following required fields</li></ul> |                 |               |                      |
|----------------------------------------------------------------------------------------------------|-----------------|---------------|----------------------|
| Agency                                                                                                 |                 |               |                      |
| 05/29/2023 Organization Name                                                                           |                 |               | Reference ID         |
|                                                                                                    |                 |               |                      |
| Subject                                                                                                |                 | Elimination R | ate<br>ige [g/dl/hr] |
| Full name                                                                                              | Male     Female | Low range:    | High range:          |
| Age (years) Height (in) Weight (lb)                                                                    |                 | 0.01          | 0.025                |
| L Save case                                                                                            |                 |               |                      |

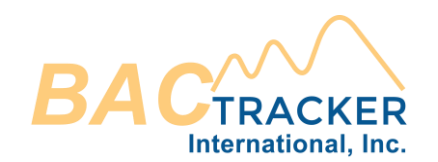

### Previously created cases will appear on your main dashboard page. To open a previously created case, click "Cases"

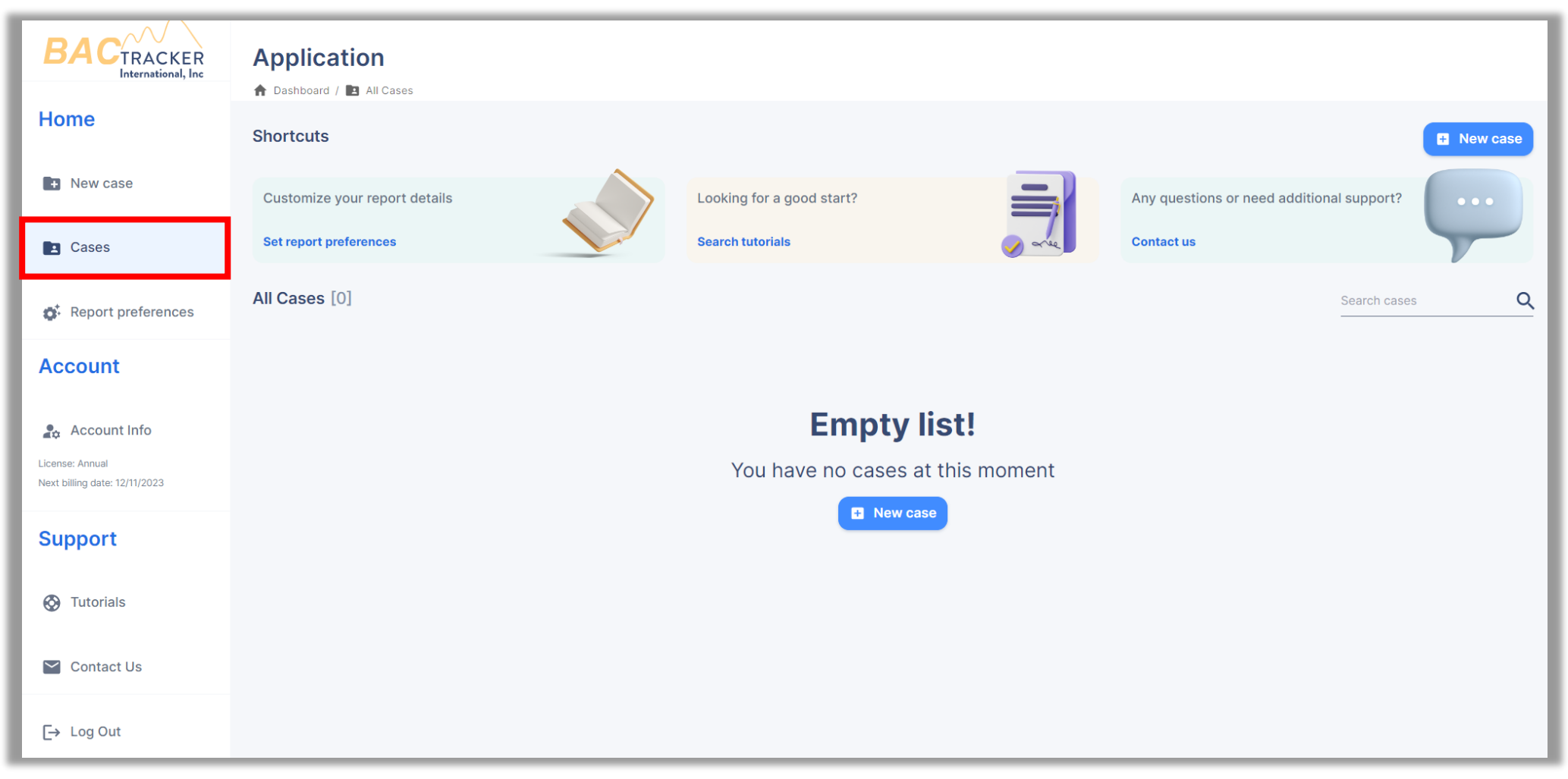

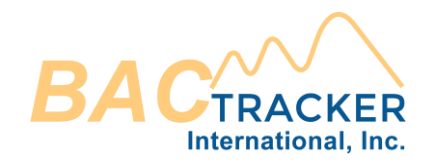

Once selected, the user will view a list of all cases that have been created in their account. Users can search for a specific Case by Organization, Ref. ID, or Subject Name. Users can also expand to view or edit the details of a specific case or select and delete specific Case(s).

|    | All Ca | ises | [3]        |                     |                  |                 | Search cases |     | ٩   |
|----|--------|------|------------|---------------------|------------------|-----------------|--------------|-----|-----|
| ١. |        |      | DATE       | ORGANIZATION        | REF. ID          | SUBJECT NAME    | GENDER       | AGE |     |
|    | >      |      | 05/15/2022 | ACME Organization   | 0000-0000        | Richards, John  | М            | 37  |     |
|    | >      |      | 05/15/2022 | Test Organization   | 12345            | Smith, Jane     | F            | 42  | - 1 |
|    | >      |      | 05/15/2022 | Sample Organization | 2022-SAMPLE-0001 | Johnson, Janice | F            | 29  |     |

Anterograde Alcohol Extrapolation Reports

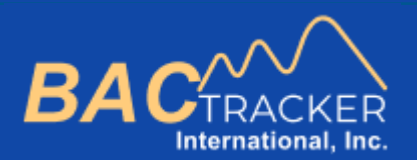

## **BAC Tracker**

How to Generate . . .

Anterograde Alcohol Extrapolation Reports

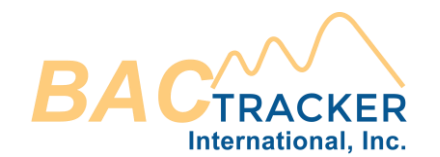

#### From the Dashboard, create a new case or open an existing case.

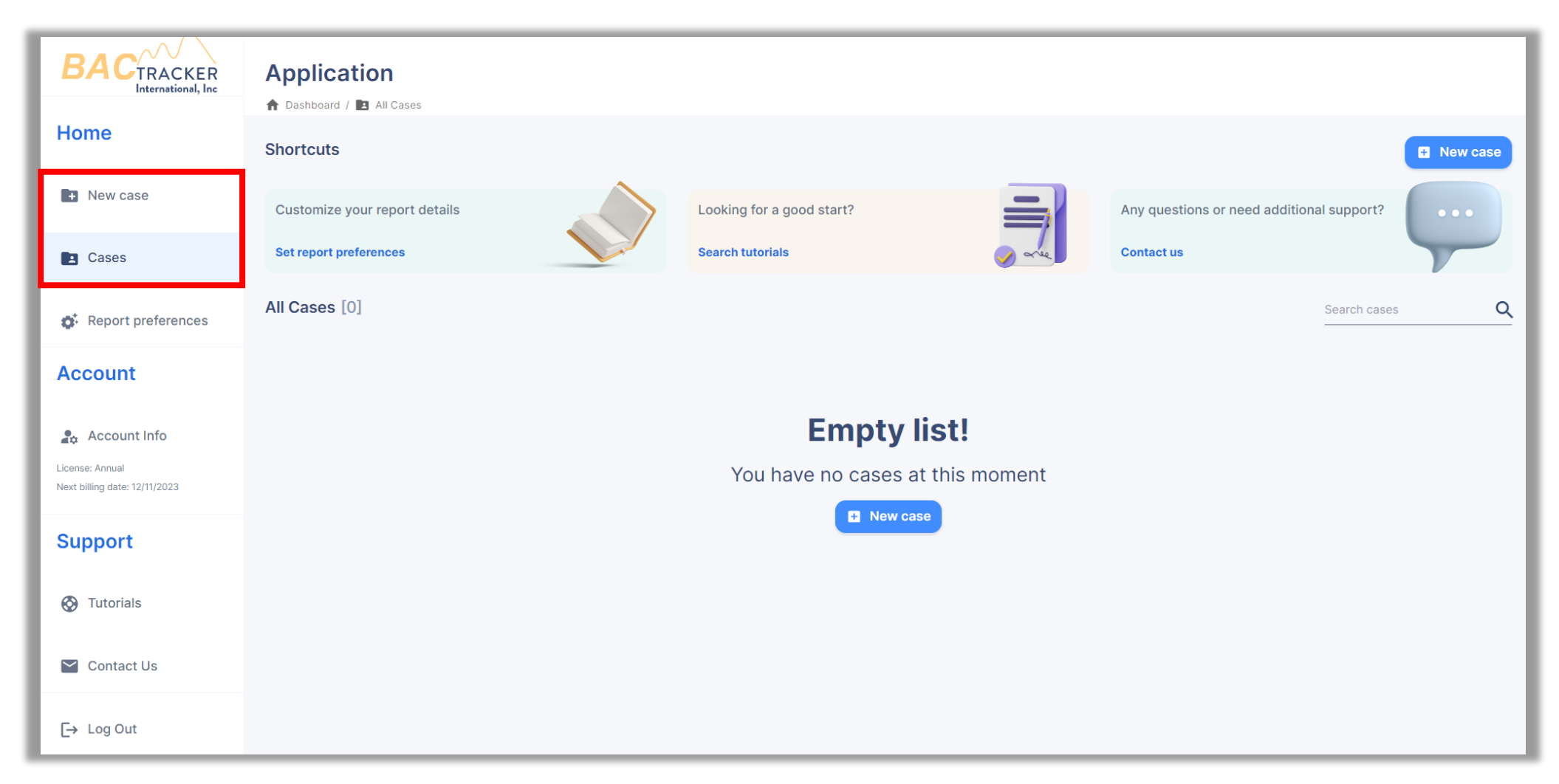

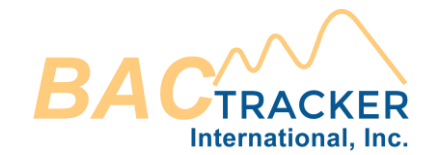

## Ensure all required information is entered for the Case. When finished, click "Save case" to select which type of Alcohol Extrapolation Report to generate.

| New case<br>To create a new case, please fill all the following required fields |               |                |                             |   |
|---------------------------------------------------------------------------------|---------------|----------------|-----------------------------|---|
| Agency                                                                          |               |                |                             |   |
| 05/29/2023 Organization Name                                                    |               |                | Reference I                 | D |
|                                                                                 |               |                |                             |   |
| Subject                                                                         |               | Elimination Ra | a <b>te</b><br>ge [g/dl/hr] |   |
| Full name                                                                       | Male O Female | Low range:     | High range:                 |   |
| Age (years) Height (in) Weight (lb)                                             |               | 0.01           | 0.025                       |   |
| Save case                                                                       |               |                |                             |   |

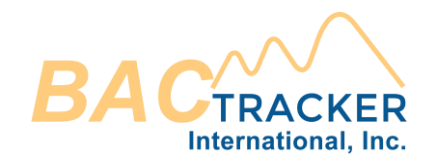

#### Select "Anterograde Report"

| Alcohol Extrapolation Reports |                                          |                                                                                                    |  |  |  |
|-------------------------------|------------------------------------------|----------------------------------------------------------------------------------------------------|--|--|--|
|                               | Anterograde Report<br>→ Create           | Use this report to calculate the BAC when an analytically determined BAC is unknown, but information pertaining to what the individual consumed, how much was consumed, and when the individual consumed each drink are known.             |  |  |  |
|                               | Retrograde Report<br>(Type I or Type II) | Use this report to calculate the BAC at a time prior to the known analytically determined BAC, but information pertaining to what the individual consumed, how much was consumed, and when the individual consumed each drink are unknown. |  |  |  |
|                               | Quantification Report<br>→ Create        | Use this report to calculate the quantity of alcohol consumed based on a known BAC and approximate timeframes of drinking.                                                                                                    |  |  |  |

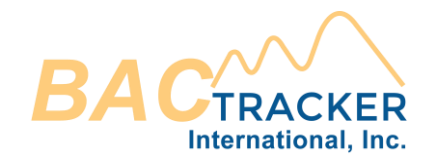

#### Select which volume distribution formulae to include on the report. Select "All Formulae" to select all.

| Anterograde Report                                                                                                    |                                                                                                    |                                  |                      |                      |  |  |  |  |
|----------------------------------------------------------------------------------------------------|----------------------------------------------------------------------------------------------------|----------------------------------|----------------------|----------------------|--|--|--|--|
| Formula         Image: Select which volume distribution formulae to include on the report. Select "All Formulae" to select all.         Image: All Formulae       Image: Widmark       Image: Widmark       Image: Select Widmark       Image: Select Widmark                                                                                                    |                                                                                                    |                                  |                      |                      |  |  |  |  |
| Variation         Image: Select which type or combination of variations pertaining to absorption and elimination rates to incomplete the select which type or combination of variations pertaining to absorption and elimination rates to incomplete the select which type or combination of variations pertaining to absorption and elimination rates to incomplete the select which type or combination of variations pertaining to absorption and elimination rates to incomplete the select which type or combination of variations pertaining to absorption and elimination rates to incomplete the select which type or combination of variations pertaining to absorption and elimination rates to incomplete the select which type or combination of variations pertaining to absorption and elimination rates to incomplete the select which type or combination of variations pertaining to absorption and elimination rates to incomplete the select which type or combination of variations pertaining to absorption and elimination rates to incomplete the select which type or combination rates to incomplete the select which type or combination of variations pertaining to absorption and elimination rates to incomplete the select which type or combination rates to incomplete the select which type or combination rates to incomplete the select which type or combination rates to incomplete the select which type or combination rates to incomplete the select which type or combination rates to incomplete the select which type or combination rate which type or combination rates to incomplete the select which type or combination rates to incomplete the select which type or combination rates to incomplete the select which type or combination rates to incomplete the select which type or combination rates to incomplete the select which type or combination rates to incomplete the select which type or combination rates to incomplete the select which type or combinatin type of the select which type or combina | Variation         Image: Select which type or combination of variations pertaining to absorption and elimination rates to include on the report.         Image: Select which type or combination rate uncertainty       Image: With absorption rate uncertainty         Image: With absorption rate uncertainty       Image: With absorption and elimination |                                  |                      |                      |  |  |  |  |
| Report Data  The "Time of Interest" ("Hr." based on a 24hr format and "Min." between 0 and 59), "Hours to                                                                                                    | Report" (hour-increments, e.g. "5" hrs or "10.25" hrs), and "Ir                                                                                                    | nitial BAC" value (e.g. "0.02"). |                      |                      |  |  |  |  |
| Time of Interest Hours Minutes Hours to Report Hours                                                                                                    | Initial BAC 0                                                                                                    |                                  |                      |                      |  |  |  |  |
| Ingestion/Absorption Entry  The time it was consumed ("Hr." based on a 24hr format and "Min." between 0 and 59), and the range of absorption rates.  Auto Populate                                                                                                    |                                                                                                    |                                  |                      |                      |  |  |  |  |
| Volume (oz)     % Alcohol by volume                                                                                                    | Hours                                                                                                    | Minutes                          | Slow Absorption Rate | Fast Absorption Rate |  |  |  |  |
| L 2.5 6.5                                                                                                    |                                                                                                    |                                  |                      |                      |  |  |  |  |
| View only Save & Open                                                                                                    |                                                                                                    |                                  |                      |                      |  |  |  |  |

Copyright © 2023. BAC Tracker International, Inc. All Rights Reserved.

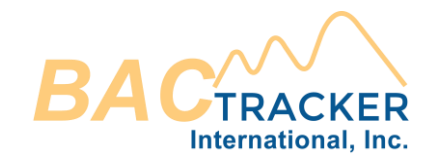

## Select which type or combination of variations pertaining to absorption and elimination rates to include on the report.

| Anterograde Report                                                                                                    |                                                                    |                                 |  |  |  |
|----------------------------------------------------------------------------------------------------|--------------------------------------------------------------------|---------------------------------|--|--|--|
| Formula         Image: Select which volume distribution formulae to include on the report. Select "All Formulae" to select all.         Image: All Formulae       Image: Widmark       Image: Widmark       Image: Select With the select all.         Image: All Formulae       Image: Widmark       Image: Select With the select all.       Image: Select With the select all. |                                                                    |                                 |  |  |  |
| Variation         Image: Select which type or combination of variations pertaining to absorption and elimination rates to include on the report.         Image: Select which absorption rate uncertainty       With elimination rate uncertainty         Image: With absorption rate uncertainty       With elimination rate uncertainty                                          |                                                                    |                                 |  |  |  |
| <b>Report Data</b> There is the "Time of Interest" ("Hr." based on a 24hr format and "Min." between 0 and 59), "Hours to Report Data                                                                                                    | rt" (hour-increments, e.g. "5" hrs or "10.25" hrs), and "In        | itial BAC" value (e.g. "0.02"). |  |  |  |
| Time of Interest Hours Minutes Hours to Report Hours                                                                                                    | Time of Interest Hours Minutes Hours to Report Hours Initial BAC 0 |                                 |  |  |  |
| Ingestion/Absorption Entry  The reach drink that was consumed, the time it was consumed ("Hr." based on a 24hr format and "Min." between 0 and 59), and the range of absorption rates.                                                                                                    |                                                                    |                                 |  |  |  |
| Image: Solution Rate     Minutes     Slow Absorption Rate     Fast Absorption Rate                                                                                                    |                                                                    |                                 |  |  |  |
| L 2.5 6.5                                                                                                    |                                                                    |                                 |  |  |  |
| View only Save & Open                                                                                                    |                                                                    |                                 |  |  |  |

Copyright © 2023. BAC Tracker International, Inc. All Rights Reserved.

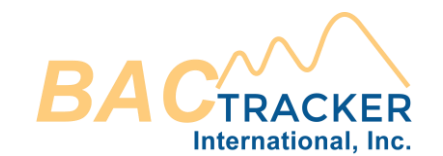

#### "Isolated" uses the average absorption and elimination rates.

| Anterograde Report                                                                                                    |                                        |  |  |  |  |
|----------------------------------------------------------------------------------------------------|----------------------------------------|--|--|--|--|
| Formula  Select which volume distribution formulae to include on the report. Select "All Formulae" to select all.                                                                                                    |                                        |  |  |  |  |
| 🗹 All Formulae 🔽 Widmark 🗹 Watson 🗹 Forrest 🗹 Seidl 🗹 Ulrich 🗹 Average                                                                                                    |                                        |  |  |  |  |
|                                                                                                    |                                        |  |  |  |  |
| Variation <ul> <li>Select which type or combination of variations pertaining to absorption and elimination rates to include on the report.</li> </ul>                                                                                                    |                                        |  |  |  |  |
| Solated With absorption rate uncertainty With elimination rate uncertainty With both absorption a                                                                                                    | nd elimination                         |  |  |  |  |
| Report Data  The mathematical state of the state of the s | and "Initial BAC" value (e.g. "0.02"). |  |  |  |  |
| Time of Interest Hours Minutes Hours to Report Hours Initial BAC 0                                                                                                    |                                        |  |  |  |  |
| Ingestion/Absorption Entry  Enter each drink that was consumed, the time it was consumed ("Hr." based on a 24hr format and "Min." between 0 and 59), and the range of absorption                                                                                                    | n rates.                               |  |  |  |  |
| 🖉 Auto Populate 🗸                                                                                                    |                                        |  |  |  |  |
| Image: Wolume (oz)       % Alcohol by volume       Hours       Minutes       Slow Absorption Rate       Fast Absorption Rate                                                                                                    |                                        |  |  |  |  |
| 2.5 6.5                                                                                                    |                                        |  |  |  |  |
| View only Save & Open                                                                                                    |                                        |  |  |  |  |

Copyright © 2023. BAC Tracker International, Inc. All Rights Reserved.

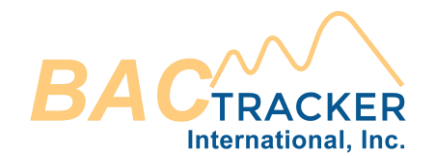

#### "With absorption rate uncertainty" calculates a range of BAC values using both absorption rates entered for each drink and the average rate of elimination.

| Anterograde Report                                                                                                    |                                                                                                    |  |  |  |  |
|----------------------------------------------------------------------------------------------------|----------------------------------------------------------------------------------------------------|--|--|--|--|
| Formula Select which volume distribution formulae to include on the report. Select "All Formulae" to select all.                                                                 | Formula Select which volume distribution formulae to include on the report. Select "All Formulae" to select all. |  |  |  |  |
| 🗹 All Formulae 🗹 Widmark 🗹 Watson 🗹 Forrest 🗹 Seidl 🗹 Ulrich 🗹 Average                                                                                                    |                                                                                                    |  |  |  |  |
| Variation  Select which type or combination of variations pertaining to absorption and elimination rates to include on the report.                                               |                                                                                                    |  |  |  |  |
| ✓ Isolated □ With absorption rate uncertainty □ With elimination rate uncertainty □ With both absorption an                                                                      | d elimination                                                                                                    |  |  |  |  |
| Report Data  The "Time of Interest" ("Hr." based on a 24hr format and "Min." between 0 and 59), "Hours to Report" (hour-increments, e.g. "5" hrs or "10.25" hrs), a              | nd "Initial BAC" value (e.g. "0.02").                                                                            |  |  |  |  |
| Time of Interest Hours Minutes Hours to Report Hours Initial BAC 0                                                                                                    |                                                                                                    |  |  |  |  |
| Ingestion/Absorption Entry  Enter each drink that was consumed, the time it was consumed ("Hr." based on a 24hr format and "Min." between 0 and 59), and the range of absorption | rates.                                                                                                    |  |  |  |  |
| 💪 Auto Populate 🗸                                                                                                    |                                                                                                    |  |  |  |  |
| Image: Wolume (oz)     % Alcohol by volume     Hours     Minutes     Slow Absorption Rate     Fast Absorption Rate                                                               |                                                                                                    |  |  |  |  |
| □ 2.5 6.5                                                                                                    |                                                                                                    |  |  |  |  |
| View only Save & Open                                                                                                    |                                                                                                    |  |  |  |  |

Copyright © 2023. BAC Tracker International, Inc. All Rights Reserved.

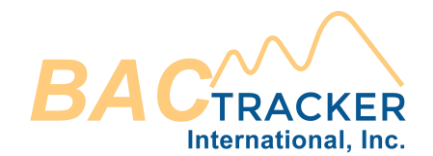

## "With elimination rate uncertainty" calculates a range of BAC values using the average absorption rate entered for each drink and both rates of elimination.

| Anterograde Report                                                                                                    |                                                               |                                  |  |  |  |
|----------------------------------------------------------------------------------------------------|---------------------------------------------------------------|----------------------------------|--|--|--|
| Formula Select which volume distribution formulae to include on the report. Select "All Formulae" to select all.                                                                                                    |                                                               |                                  |  |  |  |
| 🗹 All Formulae 🗹 Widmark 🗹 Watson 🗹 Forrest 🗹 Seidl 🗹                                                                                                    | Ulrich 🗹 Average                                              |                                  |  |  |  |
| Variation  Select which type or combination of variations pertaining to absorption and elimination rates to include                                                                                                    | de on the report.                                             |                                  |  |  |  |
| ✓ Isolated □ With absorption rate uncertainty □ With elimination rate u                                                                                                    | ncertainty 🔲 With both absorption and eli                     | mination                         |  |  |  |
| Report Data  The "Time of Interest" ("Hr." based on a 24hr format and "Min." between 0 and 59), "Hours to Re                                                                                                    | port" (hour-increments, e.g. "5" hrs or "10.25" hrs), and "In | nitial BAC" value (e.g. "0.02"). |  |  |  |
| Time of Interest Hours Minutes Hours to Report Hours                                                                                                    | Initial BAC 0                                                 |                                  |  |  |  |
| Ingestion/Absorption Entry      Enter each drink that was consumed, the time it was consumed ("Hr." based on a 24hr format and "M                                                                                                    | in." between 0 and 59), and the range of absorption rates.    |                                  |  |  |  |
|                                                                                                    |                                                               |                                  |  |  |  |
| Image: Solution of the second second seco |                                                               |                                  |  |  |  |
| □ 2.5 6.5                                                                                                    |                                                               |                                  |  |  |  |
| View only Save & Open                                                                                                    |                                                               |                                  |  |  |  |

Copyright © 2023. BAC Tracker International, Inc. All Rights Reserved.

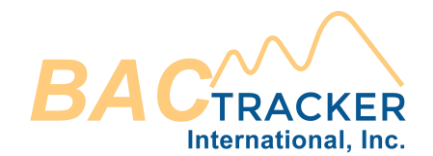

#### "With both absorption and elimination" calculates a range of BAC values using both absorption rates entered for each drink and both rates of elimination.

| Anterograde Report                                                                                                    |                                    |  |  |  |  |
|----------------------------------------------------------------------------------------------------|------------------------------------|--|--|--|--|
| Formula<br>Select which volume distribution formulae to include on the report. Select "All Formulae" to select all.                               |                                    |  |  |  |  |
| 🗹 All Formulae 🗹 Widmark 🗹 Watson 🗹 Forrest 🗹 Seidl 🗹 Ulrich 🗹 Average                                                                            |                                    |  |  |  |  |
| Variation  Select which type or combination of variations pertaining to absorption and elimination rates to include on the report.                |                                    |  |  |  |  |
| Solated 🔲 With absorption rate uncertainty 🗌 With elimination rate uncertainty 🗌 With both absorption and e                                       | limination                         |  |  |  |  |
| Report Data  The format and "Min." between 0 and 59), "Hours to Report" (hour-increments, e.g. "5" hrs or "10.25" hrs), and "                     | 'Initial BAC" value (e.g. "0.02"). |  |  |  |  |
| Time of Interest Hours Minutes Hours to Report Hours Initial BAC 0                                                                                |                                    |  |  |  |  |
| Ingestion/Absorption Entry  The time it was consumed ("Hr." based on a 24hr format and "Min." between 0 and 59), and the range of absorption rate | 15.                                |  |  |  |  |
| 💪 Auto Populate 🗸                                                                                                    |                                    |  |  |  |  |
| Image: Wolume (oz)     % Alcohol by volume     Hours     Minutes     Slow Absorption Rate     Fast Absorption Rate                                |                                    |  |  |  |  |
| L 2.5 6.5                                                                                                    |                                    |  |  |  |  |
| View only Save & Open                                                                                                    |                                    |  |  |  |  |

Copyright © 2023. BAC Tracker International, Inc. All Rights Reserved.

Anterograde Alcohol Extrapolation Reports

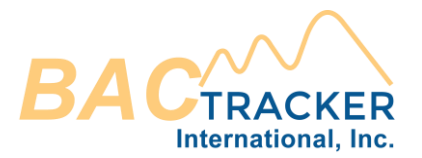

Enter the "Time of Interest" ("Hr." based on a 24hr format and "Min." between 0 and 59), "Hours to Report" (hour-increments, e.g. "5" hrs or "10.25" hrs), and Initial BAC value (e.g. "0.02").

| Anterograde Report                                                                                                    |                                                                                                    |           |  |  |  |
|----------------------------------------------------------------------------------------------------|----------------------------------------------------------------------------------------------------|-----------|--|--|--|
| Formula Select which volume distribution formulae to include on the report. Select "All Formulae" to select all.                                                                                                    |                                                                                                    |           |  |  |  |
| 🗹 All Formulae 💟 Widmark 🗹 Watson 🗹 Forrest 🗹 Seidl 💟                                                                                                    | Ulrich 🗹 Average                                                                                                    |           |  |  |  |
| Variation <ul> <li>Select which type or combination of variations pertaining to absorption and elimination rates to inclu</li> </ul>                                                                                                    | ude on the report.                                                                                                    |           |  |  |  |
| ✓ Isolated                                                                                                    | uncertainty 🔲 With both absorption and eli                                                                                                    | imination |  |  |  |
| Report Data  The additional terms of the set of the set | Report Data  Enter the "Time of Interest" ("Hr." based on a 24hr format and "Min." between 0 and 59), "Hours to Report" (hour-increments, e.g. "5" hrs or "10.25" hrs), and "Initial BAC" value (e.g. "0.02"). |           |  |  |  |
| Time of Interest Hours Minutes Hours to Report Hours                                                                                                    | Initial BAC 0                                                                                                    |           |  |  |  |
| Ingestion/Absorption Entry <ul> <li>Enter each drink that was consumed, the time it was consumed ("Hr." based on a 24hr format and "Min." between 0 and 59), and the range of absorption rates.</li> </ul>                                                                                                    |                                                                                                    |           |  |  |  |
| Auto Populate      Volume (oz) % Alcohol by volume Hours Minutes Slow Absorption Rate Fast Absorption Rate                                                                                                    |                                                                                                    |           |  |  |  |
|                                                                                                    |                                                                                                    |           |  |  |  |
| View only Save & Open                                                                                                    |                                                                                                    |           |  |  |  |

Copyright © 2023. BAC Tracker International, Inc. All Rights Reserved.

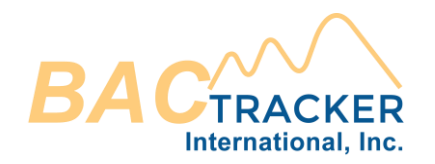

## Enter each drink that was consumed, the time it was consumed ("Hr." based on a 24hr format and "Min." between 0 and 59), and the range of absorption rates.

| Anterograde Report                                                                                                    |                                                                                                    |                                  |  |  |  |
|----------------------------------------------------------------------------------------------------|----------------------------------------------------------------------------------------------------|----------------------------------|--|--|--|
| Formula Select which volume distribution formulae to include on the report. Select "All Formulae" to select all.          |                                                                                                    |                                  |  |  |  |
| 🗹 All Formulae 🗹 Widmark 🗹 Watson 🗹 Forrest 🗹 Seidl 🗹 Ulric                                                               | h 🗹 Average                                                                                                    |                                  |  |  |  |
|                                                                                                    |                                                                                                    |                                  |  |  |  |
| Variation 3 Select which type or combination of variations pertaining to absorption and elimination rates to include on t | ne report.                                                                                                    |                                  |  |  |  |
| ✓ Isolated □ With absorption rate uncertainty □ With elimination rate uncert                                              | inty 🔲 With both absorption and el                                                                                                    | imination                        |  |  |  |
| Report Data  Enter the "Time of Interest" ("Hr." based on a 24hr format and "Min." between 0 and 59), "Hours to Report" ( | our-increments, e.g. "5" hrs or "10.25" hrs), and "I                                                                                                    | nitial BAC" value (e.g. "0.02"). |  |  |  |
| Time of Interest Hours Minutes Hours to Report Hours Init                                                                 | al BAC 0                                                                                                    |                                  |  |  |  |
| Ingestion/Absorption Entry The time it was consumed ("Hr." based on a 24hr format and "Min." be                           | Ingestion/Absorption Entry  Enter each drink that was consumed, the time it was consumed ("Hr." based on a 24hr format and "Min." between 0 and 59), and the range of absorption rates. |                                  |  |  |  |
| 🖉 Auto Populate 🗸                                                                                                    |                                                                                                    |                                  |  |  |  |
| Volume (oz)     % Alcohol by volume     Hours     Minutes     Slow Absorption Rate     Fast Absorption Rate               |                                                                                                    |                                  |  |  |  |
|                                                                                                    |                                                                                                    |                                  |  |  |  |
| View only Save & Open                                                                                                    |                                                                                                    |                                  |  |  |  |

Copyright © 2023. BAC Tracker International, Inc. All Rights Reserved.

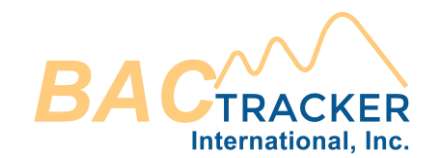

#### Click the icon(s) to add a new row or delete a selected row on the table.

| Anterograde Report                                                                                                    |         |                      |                      |   |
|----------------------------------------------------------------------------------------------------|---------|----------------------|----------------------|---|
| Formula Select which volume distribution formulae to include on the report. Select "All Formulae" to select all.                                                                                   |         |                      |                      |   |
| 🗹 All Formulae 🗹 Widmark 🗹 Watson 🗹 Forrest 🗹 Seidl 🗹 Ulrich 🗹 Average                                                                                                    |         |                      |                      |   |
|                                                                                                    |         |                      |                      |   |
| Variation Select which type or combination of variations pertaining to absorption and elimination rates to include on the report.                                                                  |         |                      |                      |   |
| Solated 🔲 With absorption rate uncertainty 🗌 With elimination rate uncertainty 🗌 With both absorption and elimination                                                                              |         |                      |                      |   |
| Report Data  The of Interest" ("Hr." based on a 24hr format and "Min." between 0 and 59), "Hours to Report" (hour-increments, e.g. "5" hrs or "10.25" hrs), and "Initial BAC" value (e.g. "0.02"). |         |                      |                      |   |
| Time of Interest Hours Minutes Hours to Report Hours Initial BAC 0                                                                                                    |         |                      |                      |   |
| Ingestion/Absorption Entry     Enter each drink that was consumed, the time it was consumed ("Hr." based on a 24hr format and "Min." between 0 and 59), and the range of absorption rates.         |         |                      |                      |   |
| 🖉 Auto Populate 🗸                                                                                                    |         |                      |                      |   |
| Volume (oz)     % Alcohol by volume     Hours                                                                                                    | Minutes | Slow Absorption Rate | Fast Absorption Rate | • |
|                                                                                                    |         | 2.5                  | 6.5                  |   |
| View only Save & Open                                                                                                    |         |                      |                      |   |

Copyright © 2023. BAC Tracker International, Inc. All Rights Reserved.

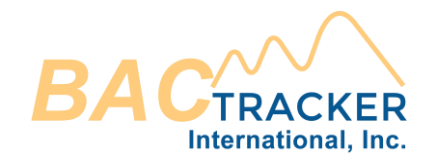

## Click to use the Auto Populate feature for bulk drink entry. Once selected, a new data entry field will appear above the table to enter bulk consumption details.

| Anterograde Report                                                                                                    |                                                                                                    |  |  |  |  |
|----------------------------------------------------------------------------------------------------|----------------------------------------------------------------------------------------------------|--|--|--|--|
| Formula  Select which volume distribution formulae to include on the report. Select "All Formulae" to select all.                                                                                        |                                                                                                    |  |  |  |  |
| 🗹 All Formulae 🗹 Widmark 🗹 Watson 🗹 Forrest 🗹 Seidl 🗹 Ulrich 🗹 Average                                                                                                    |                                                                                                    |  |  |  |  |
| Variation  Select which type or combination of variations pertaining to absorption and elimination rates to include on the report.                                                                       |                                                                                                    |  |  |  |  |
| Solated 🗌 With absorption rate uncertainty 🗌 With elimination rate uncertainty 🗌 With both absorption and elimination                                                                                    |                                                                                                    |  |  |  |  |
| Report Data  The "Time of Interest" ("Hr." based on a 24hr format and "Min." between 0 and 59), "Hours to Report" (hour-increments, e.g. "5" hrs or "10.25" hrs), and "Initial BAC" value (e.g. "0.02"). |                                                                                                    |  |  |  |  |
| Time of Interest Hours Minutes Hours to Report Hours Initial BAC 0                                                                                                    |                                                                                                    |  |  |  |  |
| Ingestion/Absorption Entry  The time it was consumed ("Hr." based on a 24hr format and "Min." between 0 and 59), and the range of absorption rates.                                                      | Ingestion/Absorption Entry  There each drink that was consumed, the time it was consumed ("Hr." based on a 24hr format and "Min." between 0 and 59), and the range of absorption rates. |  |  |  |  |
| 🖉 Auto Populate 🗸                                                                                                    |                                                                                                    |  |  |  |  |
| Volume (oz)     % Alcohol by volume     Hours     Minutes     Slow Absorption Rate     Fast Absorption Rate                                                                                              |                                                                                                    |  |  |  |  |
| 2.5 6.5                                                                                                    |                                                                                                    |  |  |  |  |
| View only Save & Open                                                                                                    |                                                                                                    |  |  |  |  |

Copyright © 2023. BAC Tracker International, Inc. All Rights Reserved.

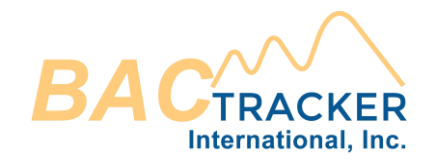

## Enter the total volume of alcohol consumed, the % alc/vol, and the times of first and last drink consumption ("Hr." based on a 24hr format and "Min." between 0 and 59).

| Ingestion | /Absor | ption | Entry |
|-----------|--------|-------|-------|
|-----------|--------|-------|-------|

1 Enter each drink that was consumed, the time it was consumed ("Hr." based on a 24hr format and "Min" between 0 and 59), and the range of absorption rates.

| 🖉 Auto Populate 🗸     |                     |                     |                                      |                      | Replace <sub>→</sub> Append + Cancel × |
|-----------------------|---------------------|---------------------|--------------------------------------|----------------------|----------------------------------------|
|                       | Total Volume        | % Alcohol by Volume | Time of First Drink<br>Hours Minutes | Time of Last Drink   |                                        |
|                       |                     |                     |                                      |                      |                                        |
| + 🗌 Volume (oz)       | % Alcohol by volume | Hours               | Minutes                              | Slow Absorption Rate | Fast Absorption Rate                   |
|                       |                     |                     |                                      | 2.5                  | 6.5                                    |
| View only Save & Open |                     |                     |                                      |                      |                                        |

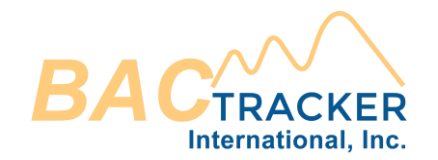

Once bulk drink details are entered, click "Append" to add the new drink entries to the end of those already in the table or click "Replace" to clear the table and add the new drink entries to the table.

| Ingestion/Absorption Entry<br>Ingestion/Absorption Entry<br>Enter each drink that was consumed, the time it was consumed ("Hr." based on a 24hr format and "Min" between 0 and 59), and the range of absorption rates. |                     |                     |                                                 |                                                |                              |
|----------------------------------------------------------------------------------------------------|---------------------|---------------------|-------------------------------------------------|------------------------------------------------|------------------------------|
| Auto Populate ∨                                                                                                    |                     |                     |                                                 |                                                | Replace →← Append + Cancel × |
|                                                                                                    | Total Volume        | % Alcohol by Volume | Time of First Drink         Hours       Minutes | Time of Last Drink         Hours       Minutes |                              |
| Volume (oz)                                                                                                    | % Alcohol by volume | Hours               | Minutes                                         | Slow Absorption Rate                           | Fast Absorption Rate         |
|                                                                                                    |                     |                     |                                                 | 2.5                                            | 6.5                          |
| View only Save & Open                                                                                                    |                     |                     |                                                 |                                                |                              |

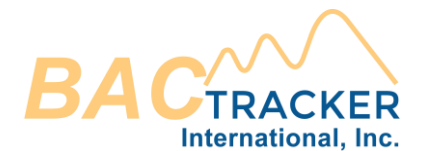

Anterograde Alcohol Extrapolation Reports Once all required fields are entered, click "Save & Open" (to save a copy of the report in the Case file) or "View Only" (to view the report in a new browser window without saving to the Case file).

| Anterograde Report                                                                                                    |                                                       |                                    |                      |                      |  |
|----------------------------------------------------------------------------------------------------|-------------------------------------------------------|------------------------------------|----------------------|----------------------|--|
| Formula <ul> <li>Select which volume distribution formulae to include on the report. Select "All Formulae" to select all.</li> <li>All Formulae <ul> <li>Widmark <ul> <li>Watson <ul> <li>Forrest <ul> <li>Seidl <ul> <li>Uh</li> </ul> </li> </ul></li></ul></li></ul></li></ul></li></ul>                                                                                                    | ich 🛃 Average                                         |                                    |                      |                      |  |
| Variation         Image: Select which type or combination of variations pertaining to absorption and elimination rates to include or select which type or combination rate uncertainty         Image: Select which type or combination of variations pertaining to absorption and elimination rates to include or select which type or combination rate uncertainty         Image: Select which type or combination of variations pertaining to absorption and elimination rates to include or select which type or combination of variations pertaining to absorption and elimination rates to include or select which type or combination rate uncertainty                                                                                                    | the report.                                           | elimination                        |                      |                      |  |
| Report Data         Image: Second Second Se                                                          | " (hour-increments, e.g. "5" hrs or "10.25" hrs), and | "Initial BAC" value (e.g. "0.02"). |                      |                      |  |
| Time of Interest     Hours     Hours to Report     Hours     Initial BAC     0                                                                                                    |                                                       |                                    |                      |                      |  |
| Ingestion/Absorption Entry  The time it was consumed ("Hr." based on a 24hr format and "Min." In the time it was consumed ("Hr." based on a 24hr format and "Min." In the time it was consumed ("Hr." based on a 24hr format and "Min." it was consumed ("Hr." based on a 24hr format and "Min." it was consumed ("Hr." based on a 24hr format and "Min." it was consumed ("Hr." based on a 24hr forma | etween 0 and 59), and the range of absorption rat     | es.                                |                      |                      |  |
| Volume (oz) % Alcohol by volume                                                                                                    | Hours                                                 | Minutes                            | Slow Absorption Rate | Fast Absorption Rate |  |
|                                                                                                    |                                                       |                                    | 2.5                  | 6.5                  |  |
| View only Save & Open                                                                                                    |                                                       |                                    |                      |                      |  |

Retrograde Alcohol Extrapolation Reports (Type I)

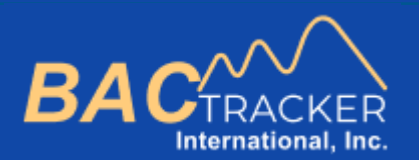

# **BAC Tracker**

How to Generate . . . Retrograde Alcohol Extrapolation Reports (Type I)

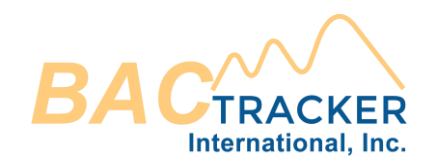

#### From the Dashboard, create a new case or open an existing case.

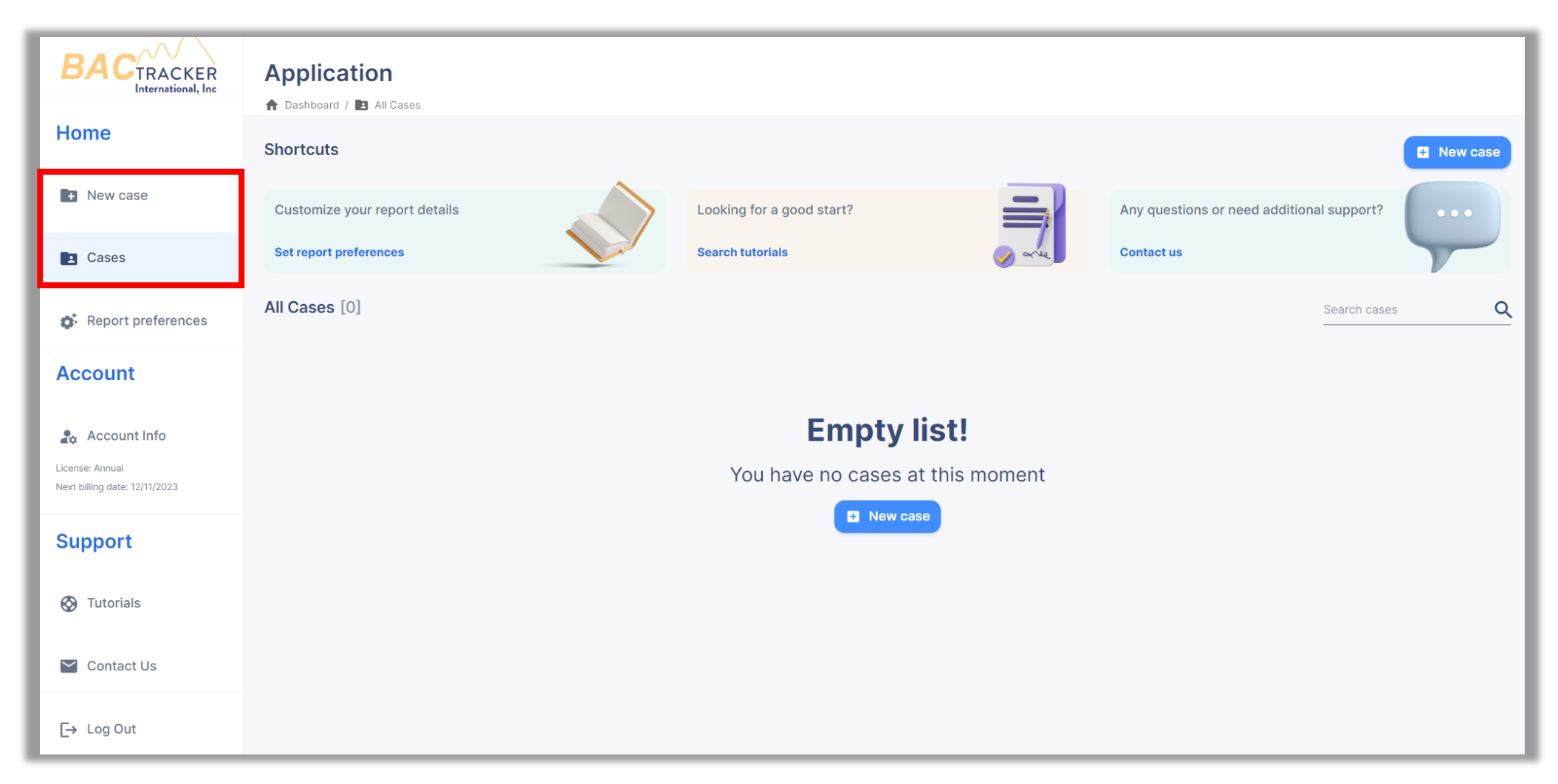

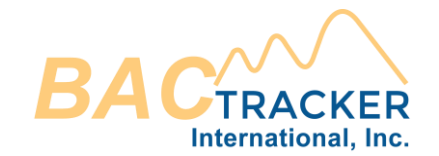

## Ensure all required information is entered for the Case. When finished, click "Save case" to select which type of Alcohol Extrapolation Report to generate.

| New case<br>To create a new case, please fill all the following required fields |               |                |                             |
|---------------------------------------------------------------------------------|---------------|----------------|-----------------------------|
| Agency                                                                          |               |                |                             |
| 05/29/2023 Organization Name                                                    |               |                | Reference ID                |
|                                                                                 |               |                |                             |
| Subject                                                                         |               | Elimination Ra | a <b>te</b><br>ge [g/dl/hr] |
| Full name                                                                       | Male O Female | low range:     | High range:                 |
| Age (years) Height (in) Weight (lb)                                             |               | 0.01           | 0.025                       |
|                                                                                 |               |                |                             |
| J Save case                                                                     |               |                |                             |

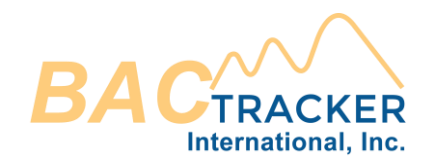

#### Select "Retrograde Report"

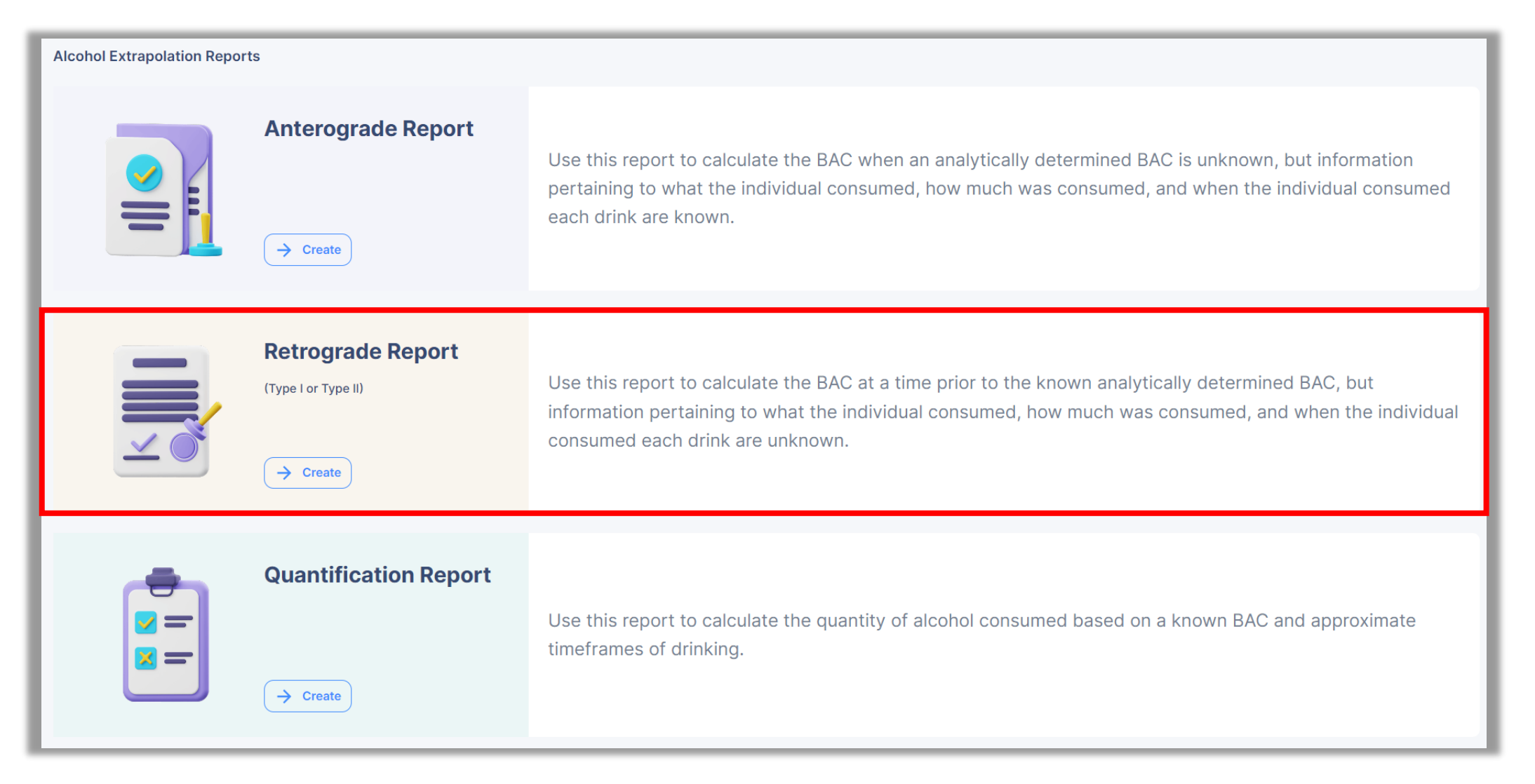

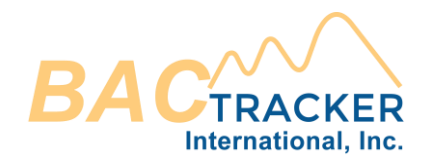

Select which Type of Retrograde Report to generate (Type I or Type II). If the Time of First Drink and Time of Last Drink are known, generate a Type I Report. If the Time of First Drink and Time of Last Drink are not known, generate a Type II Report. Once selected, the relevant data entry fields will appear below the Type Selection section of the screen.

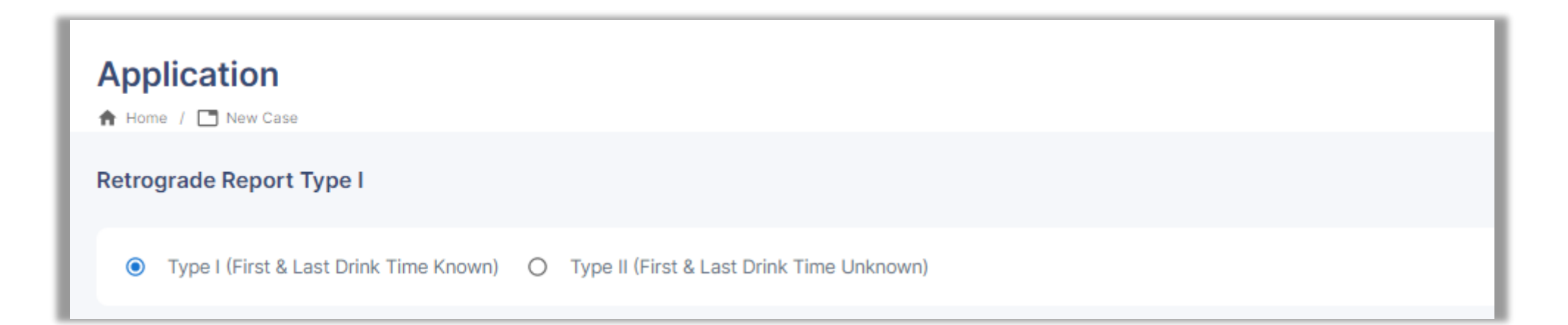

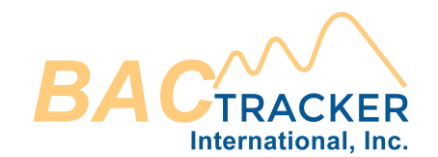

#### Select which volume distribution formulae to include on the report. Select "All Formulae" to select all.

| Retrograde Report Type I                                                                                                    |  |  |  |
|----------------------------------------------------------------------------------------------------|--|--|--|
| Type I (First & Last Drink Time Known)     O Type II (First & Last Drink Time Unknown)                                                                                                    |  |  |  |
| Formula  Select which volume distribution formulae to include on the report. Select "All Formulae" to select all.                                                                                                    |  |  |  |
| 🗹 All Formulae 🗹 Widmark 🗹 Watson 🗹 Forrest 🗹 Seidl 🗹 Ulrich 🗹 Average                                                                                                    |  |  |  |
| Variation  Select which type or combination of variations pertaining to absorption and elimination rates to include on the report.  Solution Variation Variatio Variatio Variatio Variatio Variatio Variatio Variatio Variatio Variatio Variatio Varia |  |  |  |
| Report Data  I Enter the "Time of Known BAC," "Time of Interest," "Time of First Drink," and "Time of Last Drink" ("Hr." based on a 24hr format and "Min." between 0 and 59) and "Known BAC" value (e.g. "0.02").                                                                                                    |  |  |  |
| Time of Known BAC       Hours       Minutes       Time of First Drink       Hours       Minutes       Time of Last Drink       Hours       Minutes       BAC       BAC                                                                                                    |  |  |  |
| View only Save & Open                                                                                                    |  |  |  |

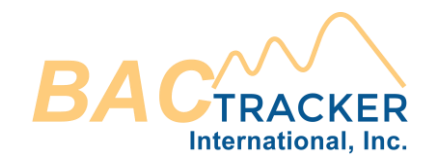

## Select which type or combination of variations pertaining to absorption and elimination rates to include on the report.

| Retrograde Report Type I                                                                                                    |  |  |
|----------------------------------------------------------------------------------------------------|--|--|
| Type I (First & Last Drink Time Known) O Type II (First & Last Drink Time Unknown)                                                                                                    |  |  |
| Formula  Select which volume distribution formulae to include on the report. Select "All Formulae" to select all.                                                                                               |  |  |
| 🗹 All Formulae 🗹 Widmark 🗹 Watson 🗹 Forrest 🗹 Seidl 🗹 Ulrich 🗹 Average                                                                                                    |  |  |
| Variation         Isolated       With absorption rate uncertainty       With elimination rate uncertainty       With both absorption and elimination                                                            |  |  |
| Report Data  Enter the "Time of Known BAC," "Time of Interest," "Time of First Drink," and "Time of Last Drink" ("Hr." based on a 24hr format and "Min." between 0 and 59) and "Known BAC" value (e.g. "0.02"). |  |  |
| Time of Known BAC       Hours       Minutes       Time of Interest       Hours       Minutes       Time of Last Drink       Hours       Minutes       BAC       BAC                                             |  |  |
| View only Save & Open                                                                                                    |  |  |

#### "Isolated" uses the average absorption and elimination rates.

| Type I (First & Last Drink Time Known) O Type II (First & Last Drink Time Unknown)                                                                                                    |  |  |
|----------------------------------------------------------------------------------------------------|--|--|
| Formula Select which volume distribution formulae to include on the report. Select "All Formulae" to select all.                                                                                         |  |  |
| 🗹 All Formulae 🗹 Widmark 🗹 Watson 🗹 Forrest 🗹 Seidl 🗹 Ulrich 🗹 Average                                                                                                    |  |  |
| Variation  Select which type or combination of variations pertaining to absorption and elimination rates to include on the report.                                                                       |  |  |
| Solated With absorption rate uncertainty With elimination rate uncertainty With both absorption and elimination                                                                                          |  |  |
| Report Data The "Time of Known BAC," "Time of Interest," "Time of First Drink," and "Time of Last Drink" ("Hr." based on a 24hr format and "Min." between 0 and 59) and "Known BAC" value (e.g. "0.02"). |  |  |
| Time of Known BAC       Hours       Minutes       Time of First Drink       Hours       Minutes       Time of Last Drink       Hours       Minutes       BAC       BAC                                   |  |  |
| View only Save & Open                                                                                                    |  |  |

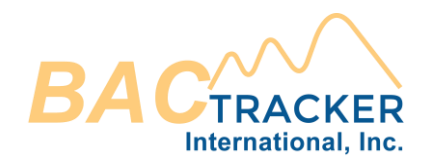

#### "With absorption rate uncertainty" calculates a range of BAC values using both absorption rates entered for each drink and the average rate of elimination.

| Retrograde Report Type I                                                                                                    |
|----------------------------------------------------------------------------------------------------|
| Type I (First & Last Drink Time Known)     Type II (First & Last Drink Time Unknown)                                                                                                    |
| Formula  Select which volume distribution formulae to include on the report. Select "All Formulae" to select all.                                                                                               |
| 🗹 All Formulae 🗹 Widmark 🗹 Watson 🗹 Forrest 🗹 Seidl 🗹 Ulrich 🗹 Average                                                                                                    |
| Variation         Isolated       With absorption rate uncertainty       With elimination rate uncertainty       With both absorption and elimination                                                            |
| Report Data  Inter the "Time of Known BAC," "Time of Interest," "Time of First Drink," and "Time of Last Drink" ("Hr." based on a 24hr format and "Min." between 0 and 59) and "Known BAC" value (e.g. "0.02"). |
| Time of Known BAC       Hours       Minutes       Time of First Drink       Hours       Minutes       Time of Last Drink       Hours       Minutes       BAC       BAC                                          |
| View only Save & Open                                                                                                    |

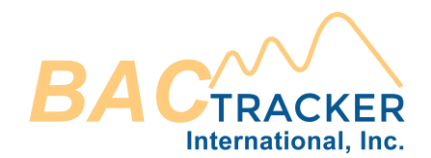

## "With elimination rate uncertainty" calculates a range of BAC values using the average absorption rate entered for each drink and both rates of elimination.

| Retrograde Report Type I                                                                                                    |  |  |
|----------------------------------------------------------------------------------------------------|--|--|
| Type I (First & Last Drink Time Known)     O Type II (First & Last Drink Time Unknown)                                                                                                    |  |  |
| Formula  Select which volume distribution formulae to include on the report. Select "All Formulae" to select all.                                                                                              |  |  |
| 🗹 All Formulae 🗹 Widmark 🗹 Watson 🗹 Forrest 🗹 Seidl 🗹 Ulrich 🗹 Average                                                                                                    |  |  |
| Variation<br>Select which type or combination of variations pertaining to absorption and elimination rates to include on the report.                                                                           |  |  |
| Solated 🔲 With absorption rate uncertainty 🗌 With elimination rate uncertainty 🗌 With both absorption and elimination                                                                                          |  |  |
| Report Data Inter the "Time of Known BAC," "Time of Interest," "Time of First Drink," and "Time of Last Drink" ("Hr." based on a 24hr format and "Min." between 0 and 59) and "Known BAC" value (e.g. "0.02"). |  |  |
| Time of Known BAC       Hours       Minutes       Time of Interest       Hours       Minutes       Time of Last Drink       Hours       Minutes       BAC       BAC                                            |  |  |
| View only Save & Open                                                                                                    |  |  |

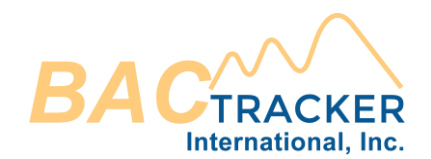

#### "With both absorption and elimination" calculates a range of BAC values using both absorption rates entered for each drink and both rates of elimination.

| Retrograde Report Type I                                                                                                    |
|----------------------------------------------------------------------------------------------------|
| Type I (First & Last Drink Time Known) O Type II (First & Last Drink Time Unknown)                                                                                                    |
| Formula Select which volume distribution formulae to include on the report. Select "All Formulae" to select all.                                                                                                |
| 🗹 All Formulae 🗹 Widmark 🗹 Watson 🗹 Forrest 🗹 Seidl 🗹 Ulrich 🗹 Average                                                                                                    |
| Variation         Isolated       With absorption rate uncertainty       With elimination rate uncertainty         With both absorption and elimination                                                          |
| Report Data  Inter the "Time of Known BAC," "Time of Interest," "Time of First Drink," and "Time of Last Drink" ("Hr." based on a 24hr format and "Min." between 0 and 59) and "Known BAC" value (e.g. "0.02"). |
| Time of Known BAC       Hours       Time of Interest       Hours       Minutes       Time of First Drink       Hours       Minutes       Time of Last Drink       Hours       Minutes       BAC       BAC       |
| View only Save & Open                                                                                                    |

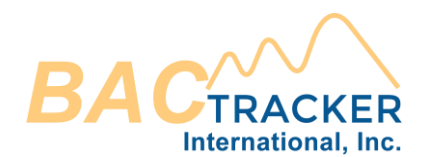

Enter the "Time of Known BAC," "Time of Interest," "Time of First Drink," "Time of Last Drink", and Known "BAC" value. ("Hr." based on a 24hr format and "Min." between 0 and 59). BAC value is g/dl (e.g. "0.02").

| Retrograde Report Type I                                                                                                    |  |  |
|----------------------------------------------------------------------------------------------------|--|--|
| Type I (First & Last Drink Time Known) O Type II (First & Last Drink Time Unknown)                                                                                                    |  |  |
| Formula  Select which volume distribution formulae to include on the report. Select "All Formulae" to select all.                                                                                    |  |  |
| 🗹 All Formulae 🗹 Widmark 🗹 Watson 🗹 Forrest 🗹 Seidl 🗹 Ulrich 🗹 Average                                                                                                    |  |  |
| Variation         Isolated       With absorption rate uncertainty       With elimination rate uncertainty       With both absorption and elimination                                                 |  |  |
| Report Data  Time of Known BAC," "Time of Interest," "Time of First Drink," and "Time of Last Drink" ("Hr." based on a 24hr format and "Min." between 0 and 59) and "Known BAC" value (e.g. "0.02"). |  |  |
| Time of Known BAC       Hours       Minutes       Time of First Drink       Hours       Minutes       Time of Last Drink       Hours       Minutes       BAC       BAC                               |  |  |
| View only Save & Open                                                                                                    |  |  |
|                                                                                                    |  |  |

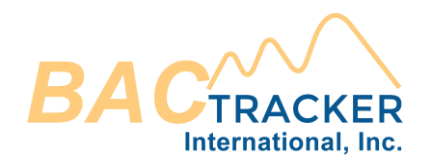

## Once all required fields are entered, click "Save & Open" (to save a copy of the report in the Case file) or "View Only" (to view the report in a new browser window without saving to the Case file).

| Retrograde Report Type I                                                                                                    |  |  |
|----------------------------------------------------------------------------------------------------|--|--|
| Type I (First & Last Drink Time Known)     O Type II (First & Last Drink Time Unknown)                                                                                                    |  |  |
| Formula<br>Select which volume distribution formulae to include on the report. Select "All Formulae" to select all.                                                                                                    |  |  |
| 🗹 Ali Formulae 🗹 Widmark 🗹 Watson 🗹 Forrest 🗹 Seldi 💟 Ulrich 🗹 Average                                                                                                    |  |  |
| Variation         Select which type or combination of variations pertaining to absorption and elimination rates to include on the report.         Isolated       With absorption rate uncertainty       With elimination rate uncertainty       With both absorption and elimination |  |  |
| Report Data  Interest, "Time of Interest," "Time of First Drink," and "Time of Last Drink" ("Hr." based on a 24hr format and "Min." between 0 and 59) and "Known BAC" value (e.g. "0.02").                                                                                           |  |  |
| Time of Known BAC       Hours       Minutes       Time of First Drink       Hours       Minutes       Time of Last Drink       Hours       Minutes       BAC       BAC                                                                                                    |  |  |
| View only Save & Open                                                                                                    |  |  |

Retrograde Alcohol Extrapolation Reports (Type II)

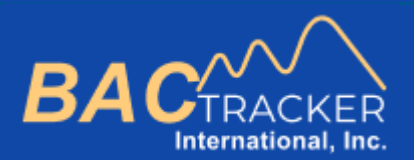

# **BAC Tracker**

How to Generate . . . Retrograde Alcohol Extrapolation Reports (Type II)

47

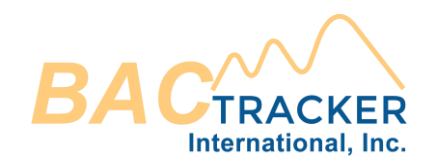

#### From the Dashboard, create a new case or open an existing case.

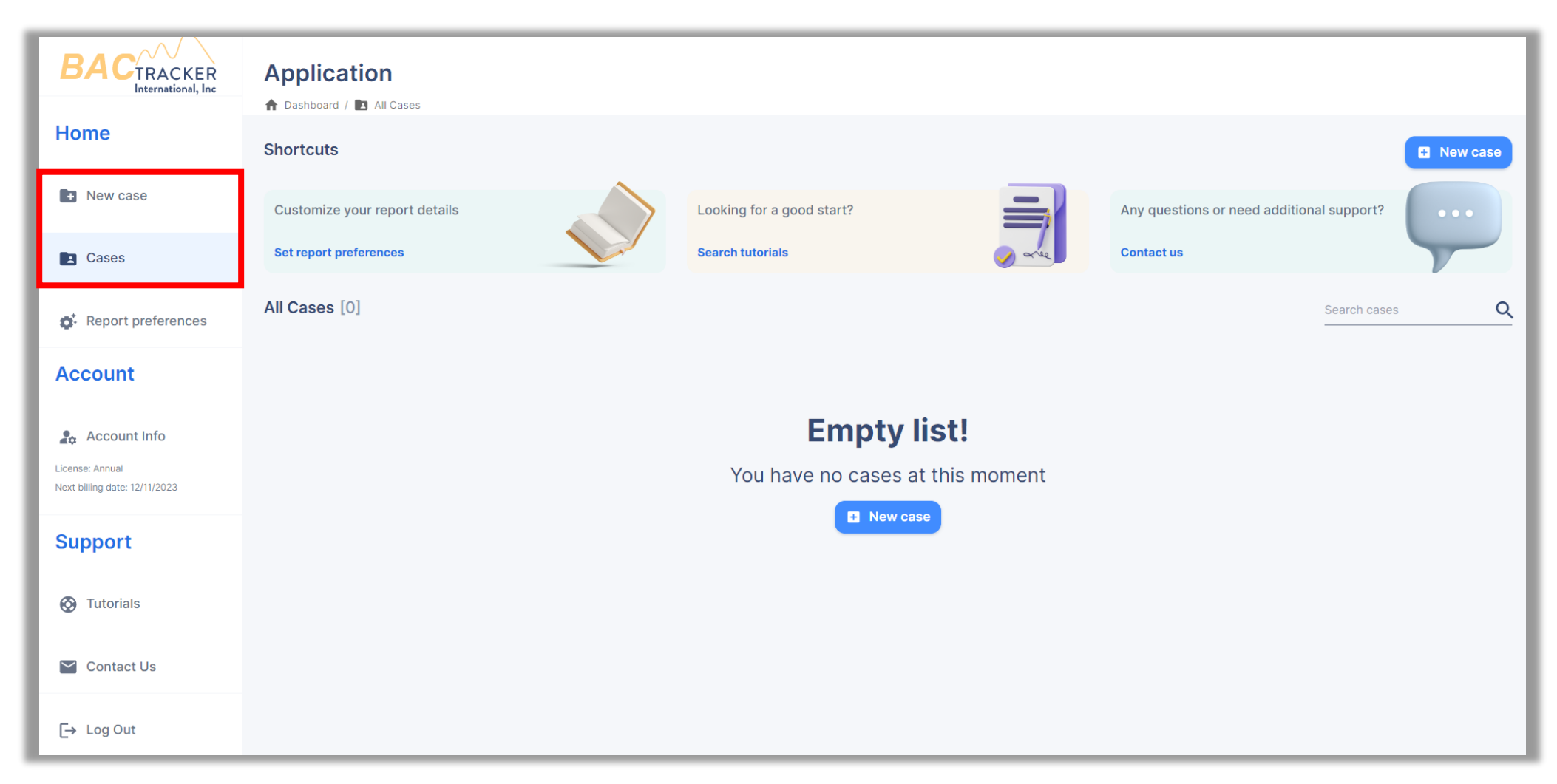

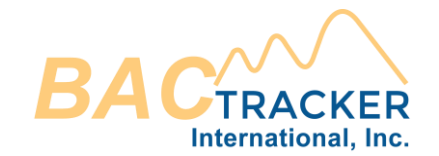

## Ensure all required information is entered for the Case. When finished, click "Save case" to select which type of Alcohol Extrapolation Report to generate.

| New case<br>To create a new case, please fill all the following required fields |      |                |                     |
|---------------------------------------------------------------------------------|------|----------------|---------------------|
| Agency                                                                          |      |                |                     |
| 05/29/2023 Organization Name                                                    |      |                | Reference ID        |
|                                                                                 |      |                |                     |
| Subject                                                                         |      | Elimination Ra | ate<br>ge [g/dl/hr] |
| Full name                                                                       | Male | Low range:     | High range:         |
| Age (years) Height (in) Weight (lb)                                             |      | 0.01           | 0.025               |
|                                                                                 |      |                |                     |
| Save case                                                                       |      |                |                     |

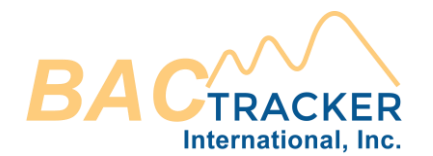

#### Select "Retrograde Report"

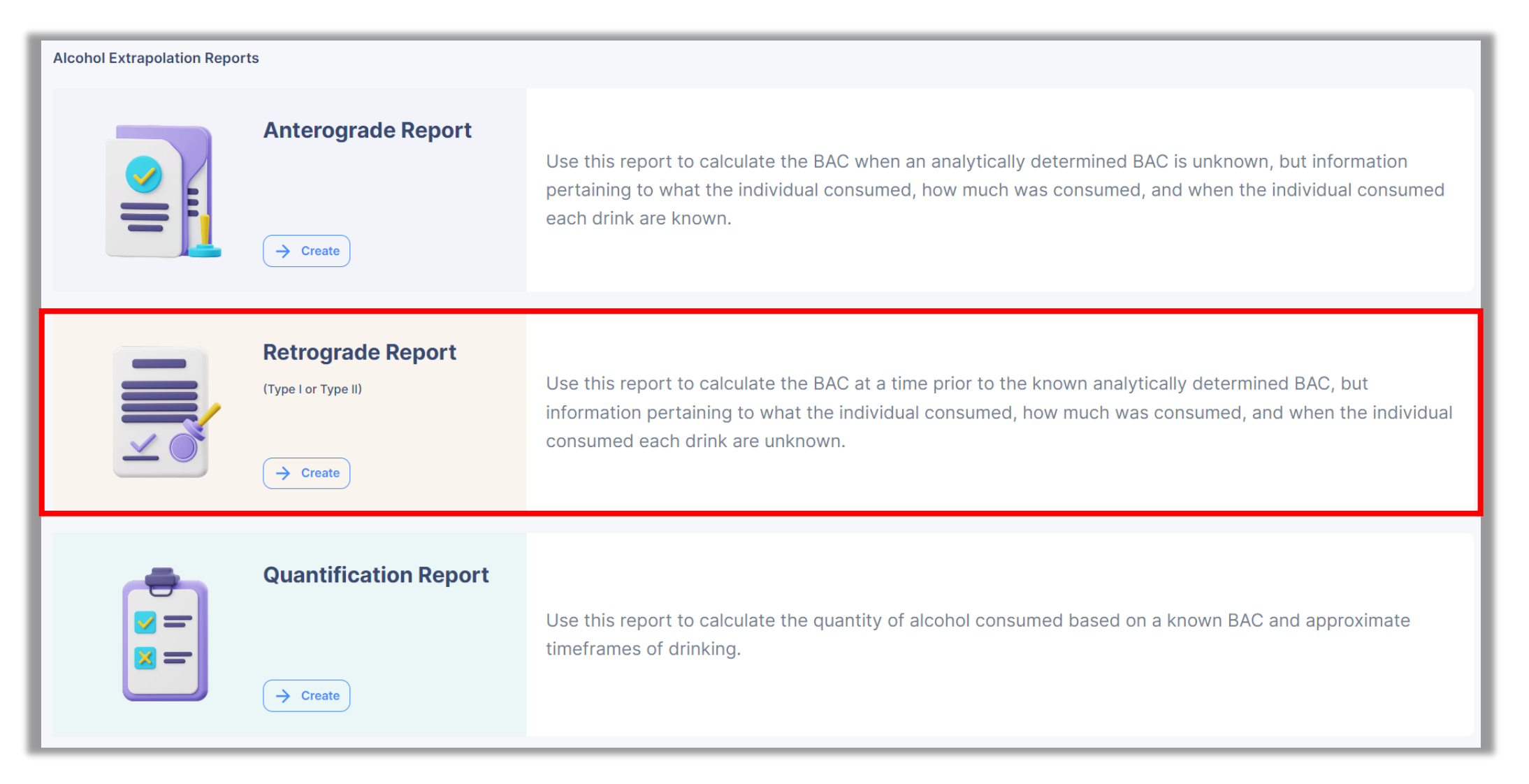

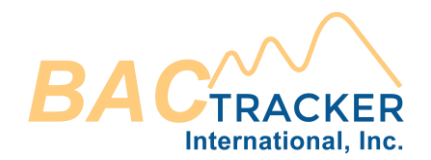

Select which Type of Retrograde Report to generate (Type I or Type II). If the Time of First Drink and Time of Last Drink are known, generate a Type I Report. If the Time of First Drink and Time of Last Drink are not known, generate a Type II Report. Once selected, the relevant data entry fields will appear below the Type Selection section of the screen.

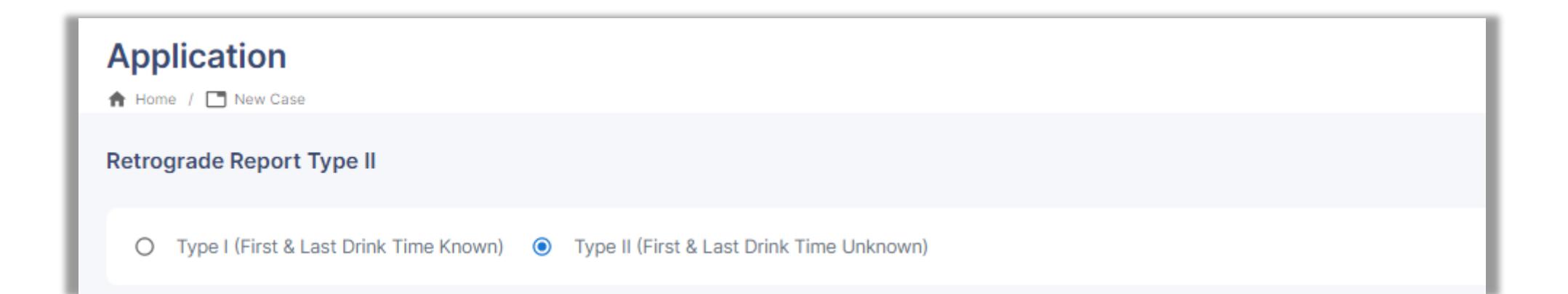

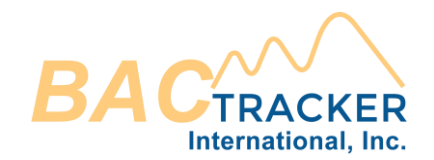

Enter the Known "BAC" value, "Time of Known BAC," and "Time of Interest" (prior to the Time of Known BAC). ("Hr." based on a 24hr format and "Min." between 0 and 59) BAC value is g/dl (e.g. "0.02").

| Retrograde Report Type II                                                                                                    |  |  |
|----------------------------------------------------------------------------------------------------|--|--|
| O Type I (First & Last Drink Time Known) 💿 Type II (First & Last Drink Time Unknown)                                                                                                    |  |  |
| Report Data  Inter the "Known BAC" value, "Time of Known BAC," and "Time of Interest" (prior to the "Time of Known BAC"). ("Hr." based on a 24hr format and "Min." between 0 and 59). BAC value is g/dl (e.g. "0.02").                                                                  |  |  |
| BAC     Time of Known BAC     Hours     Minutes     Hours     Minutes                                                                                                    |  |  |
| Options  Choose which type of report to generate ("Standard" or "With Elimination Rate Uncertainty"). "Standard" calculates the BAC values using the average rate of elimination. "With Elimination Rate Uncertainty" calculates a range of BAC values using both rates of elimination. |  |  |
| Standard O With Elimination Rate Uncertainty                                                                                                    |  |  |
| View only Save & Open                                                                                                    |  |  |

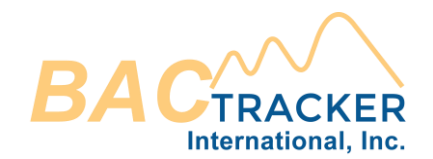

Choose which type of report to generate ("Isolated" or "With Elimination Rate Uncertainty"). "Isolated" calculates the BAC values using the average rate of elimination. "With Elimination Rate Uncertainty" calculates a range of BAC values using both rates of elimination.

| Retrograde Report Type II                                                                                                    |
|----------------------------------------------------------------------------------------------------|
| 🔿 Type I (First & Last Drink Time Known) 💿 Type II (First & Last Drink Time Unknown)                                                                                                    |
| Report Data  Inter the "Known BAC" value, "Time of Known BAC," and "Time of Interest" (prior to the "Time of Known BAC"). ("Hr." based on a 24hr format and "Min." between 0 and 59). BAC value is g/dl (e.g. "0.02").                                                                    |
| BAC     Time of Known BAC     Hours     Minutes     Time of Interest     Hours     Minutes                                                                                                    |
| Options<br>Choose which type of report to generate ("Standard" or "With Elimination Rate Uncertainty"). "Standard" calculates the BAC values using the average rate of elimination. "With Elimination Rate Uncertainty" calculates a range of BAC values using both rates of elimination. |
| Standard O With Elimination Rate Uncertainty                                                                                                    |
| View only Save & Open                                                                                                    |

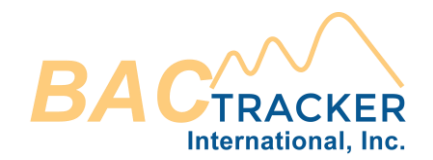

## Once all required fields are entered, click "Save & Open" (to save a copy of the report in the Case file) or "View Only" (to view the report in a new browser window without saving to the Case file).

| Retrograde Report Type II                                                                                                    |
|----------------------------------------------------------------------------------------------------|
| O Type I (First & Last Drink Time Known) 💿 Type II (First & Last Drink Time Unknown)                                                                                                    |
| Report Data Inter the "Known BAC" value, "Time of Known BAC," and "Time of Interest" (prior to the "Time of Known BAC"). ("Hr." based on a 24hr format and "Min." between 0 and 59). BAC value is g/dl (e.g. "0.02").                                              |
| BAC     BAC     Time of Known BAC     Hours     Minutes     Hours     Minutes                                                                                                    |
| Options Observe to generate ("Standard" or "With Elimination Rate Uncertainty"). "Standard" calculates the BAC values using the average rate of elimination. "With Elimination Rate Uncertainty" calculates a range of BAC values using both rates of elimination. |
| Standard O With Elimination Rate Uncertainty                                                                                                    |
| View only Save & Open                                                                                                    |

**Alcohol Quantification Reports** 

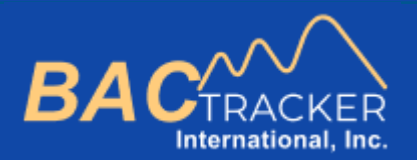

## **BAC Tracker**

How to Generate . . .

**Alcohol Quantification Reports** 

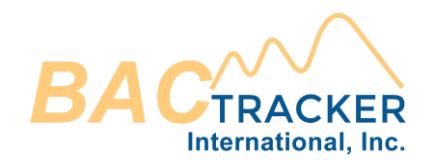

#### From the Dashboard, create a new case or open an existing case.

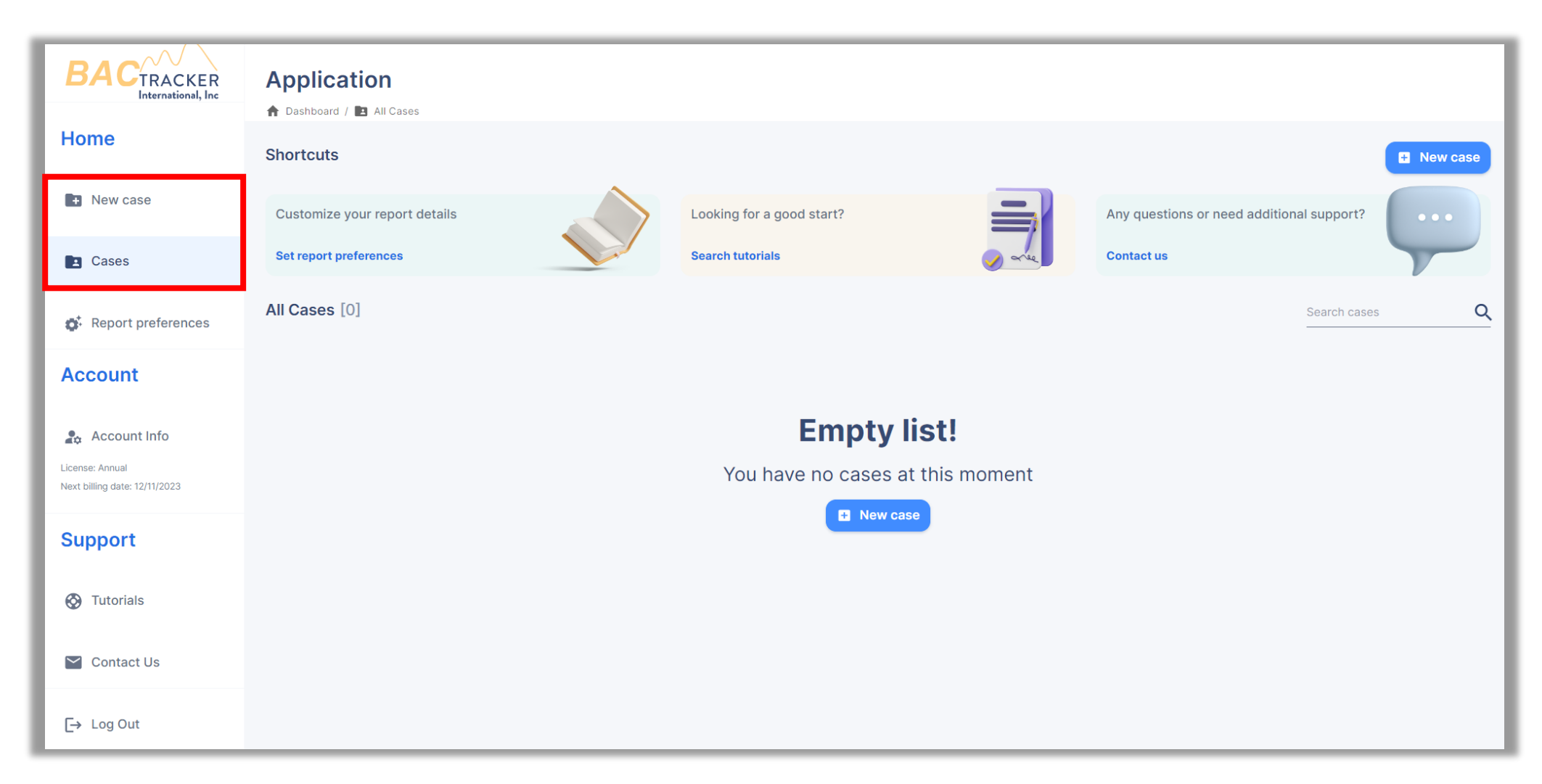

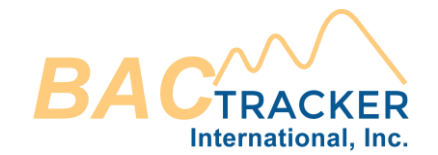

## Ensure all required information is entered for the Case. When finished, click "Save case" to select which type of Alcohol Extrapolation Report to generate.

| <ul><li>New case</li><li>To create a new case, please fill all the following required fields</li></ul> |               |                                                        |              |
|----------------------------------------------------------------------------------------------------|---------------|--------------------------------------------------------|--------------|
| Agency                                                                                                 |               |                                                        |              |
| 05/29/2023 Organization Name                                                                           |               |                                                        | Reference ID |
|                                                                                                    |               |                                                        |              |
| Subject                                                                                                |               | Elimination Rate         i Elimination range [g/dl/hr] |              |
| Full name                                                                                              | Male O Female | Low range:                                             | High range:  |
| Age (years) Height (in) Weight (lb)                                                                    |               | 0.01                                                   | 0.025        |
| Save case                                                                                              |               |                                                        |              |

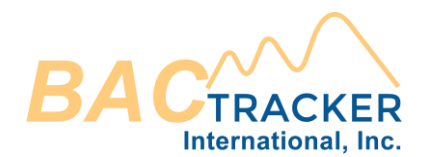

#### Select "Quantification Report"

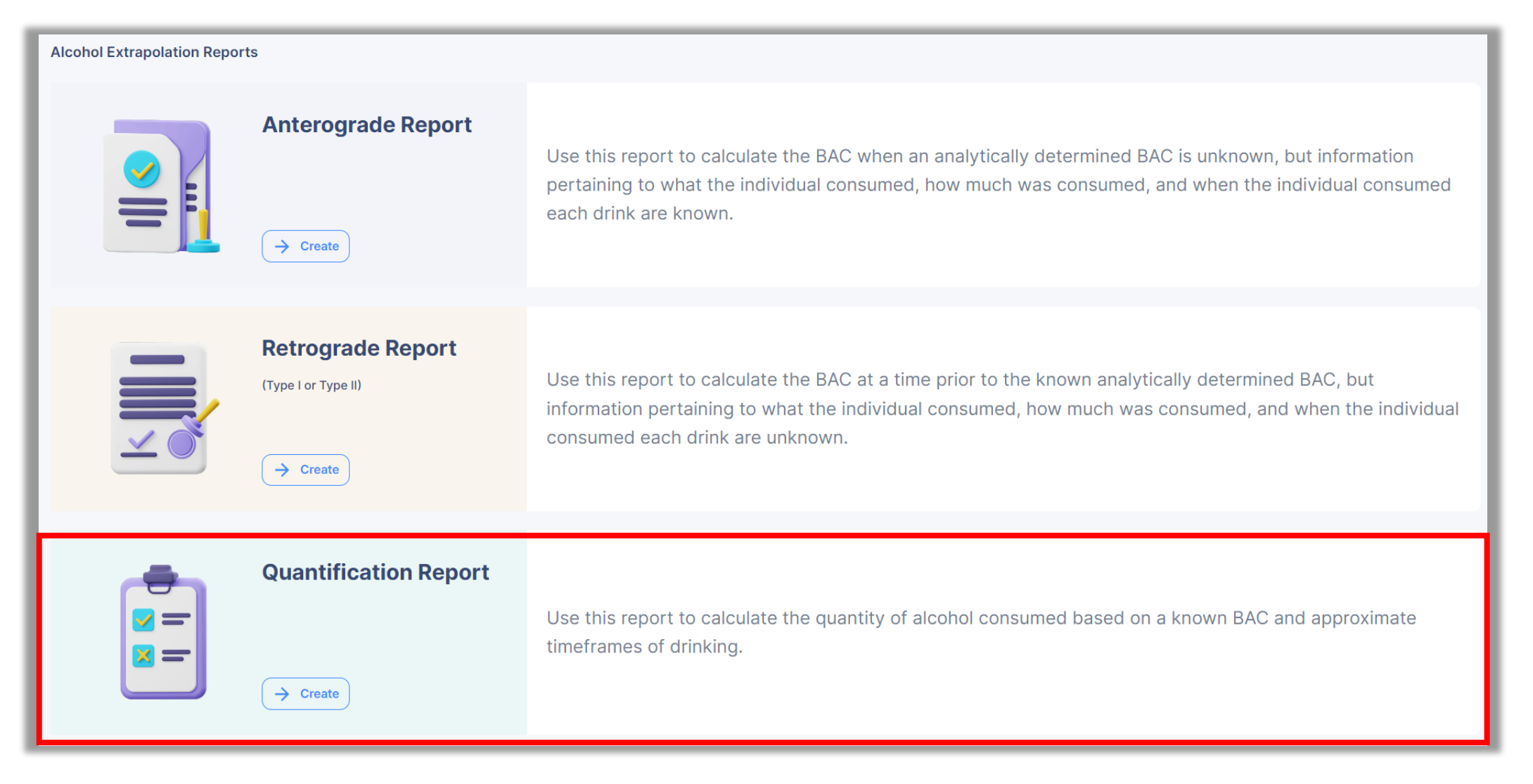

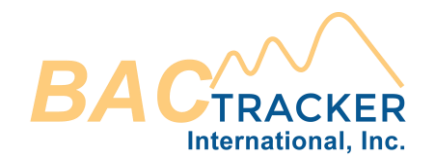

Enter the Known "BAC" value and the amount of time that has elapsed since the time that drinking started to the time of the Known BAC value. ("Hr." based on a 24hr format and "Min." between 0 and 59). BAC value is g/dl (e.g. "0.02").

| Report Data         Image: Enter the "Known BAC" value and the amount of time that has elapsed since the time that drinking started to the time of the Known BAC value. ("Hr." based on a 24hr format and "Min." between 0 and 59). BAC value is g/dl (e.g. "0.02").         BAC       BAC       Time Elapsed       Hours       Minutes |
|----------------------------------------------------------------------------------------------------|
| Options  Ocourse which type of report to generate ("Standard" or "With Elimination Rate Uncertainty"). "Standard" calculates the drink values using the average rate of elimination. "With Elimination Rate Uncertainty" calculates drink values using both rates of elimination.                                                       |
| Standard O With Elimination Rate Uncertainty                                                                                                    |
| View only Save & Open                                                                                                    |

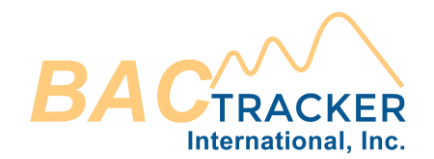

Choose which type of report to generate ("Standard" or "With Elimination Rate Uncertainty"). "Standard" calculates the BAC values using the average rate of elimination. "With Elimination Rate Uncertainty" calculates a drink values using both rates of elimination.

| Report Data  Inter the "Known BAC" value and the amount of time that has elapsed since the time that drinking started to the time of the Known BAC value. ("Hr." based on a 24hr format and "Min." between 0 and 59). BAC value is g/dl (e.g. "0.02").                  |
|----------------------------------------------------------------------------------------------------|
| BAC BAC Time Elapsed Hours Minutes                                                                                                    |
| Options                                                                                                    |
| Choose which type of report to generate ("Standard" or "With Elimination Rate Uncertainty"). "Standard" calculates the drink values using the average rate of elimination. "With Elimination Rate Uncertainty" calculates drink values using both rates of elimination. |
| Standard O With Elimination Rate Uncertainty                                                                                                    |
| View only Save & Open                                                                                                    |

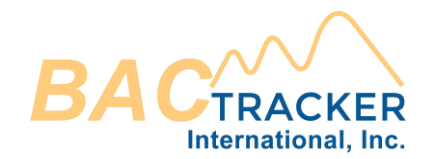

## Once all required fields are entered, click "Save & Open" (to save a copy of the report in the Case file) or "View Only" (to view the report in a new browser window without saving to the Case file).

| Report Data<br>The "Known BAC" value and the amount of time that has elapsed since the time that drinking started to the time of the Known BAC value. ("Hr." based on a 24hr format and "Min." between 0 and 59). BAC value is g/dl (e.g. "0.02").                                |
|----------------------------------------------------------------------------------------------------|
| BAC Time Elapsed Hours Minutes                                                                                                    |
| Options  Ocourse which type of report to generate ("Standard" or "With Elimination Rate Uncertainty"). "Standard" calculates the drink values using the average rate of elimination. "With Elimination Rate Uncertainty" calculates drink values using both rates of elimination. |
| Standard O With Elimination Rate Uncertainty                                                                                                    |
| View only Save & Open                                                                                                    |

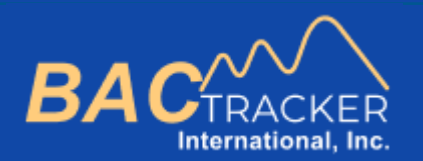

### Visit us online for additional support

### https://www.bac-tracker.com/support